### Adaptations numériques : rendre les contenus accessibles

Alice Sénéchal Matériel pédagogique adapté Erun ASH DSDEN du Jura

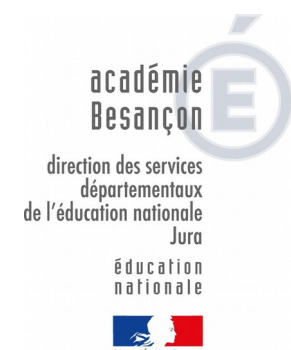

Formation des AESH en demi-groupe 2019-2020.

# Rendre accessible par l'écoute

Adaptations par l'élève

- Variables d'accessibilité : deux exemples d'adaptations

- Applications en ligne

- Logiciels utilisables sur ordinateur

- Applications sur tablettes Android

## Quelques variables d'accessibilité...

La **grève générale de 2009**, qui a démarré **en Gua delo upe** le 20 janvier, s'est rapidement étendue **en Martinique** (5 février).¶

Cette·grève·a·eu·lieu·parce·que·le·pouvoir·d'achat·de·la·plupart·des·Guadeloupéens·était·nettement· plus·faible·que·celui·de·la·plupart·des·Français·de·métropole.·Pourquoi ?·¶

- Parce·que·les·produits, y·compris·les·produits·primaires·(c'est-à-dire·les·plus·importants, comme·la·nourriture), coûtent·bien·plus·chers·du·fait·qu'ils·sont·importés·de·la·métropole, ce·qui·engendre·une·inflation·(ou·augmentation·des·prix).
- De plus, ·il·faut ·ajouter ·au·prix ·du·transport ·ce·que·l'on ·appelle·l'octroi ·de ·mer : ·une·tax e· pay ée·par ·les ·départements ·d'outremer ·pour ·des ·raison s·qui ·datent ·de·la ·colonisation.¶
- Pour finir, le manque de concurrence des supermarchés contribue également à la vie chère en Guadeloupe. Comme les supermarchés ne sont pas nombreux et que la demande des consommateurs est forte, les prix augmentent sans cesse.

extrait de https://fr.vikidia.org/wiki/

À partir d'un extrait de manuel numérique, ou d'un site internet,ou tout autre support numérique « copiécollable ».

La **grève générale de 2009**, qui a démarré **en Gua delo upe** le 20 janvier, s'est rapidement étendue **en Martinique** (5 février).

Cette-grève-a-eu-lieu parce-que-le-pouvoir d'achat de la plupart des Guadeloupéens était-nettementplus faible que-celui de la plupart des Français de métropole. Pourquoi ?-¶

- Parce-que-les-produits, y-compris-les-produits-primaires (c'est-à-dire-les-plus-importants, comme-la-nourriture), coûtent-bien-plus-chers-du-fait-qu'ils-sont-importés-de-la-métropole, cequi-engendre-une-inflation (ou-augmentation-des-prix).
- De plus, il faut ajouter au prix du transport ce que l'on appelle l'octroi de mer : une taxe payée par les départements d'outremer pour des raisons qui datent de la colonisation.
- Pour-finir, ·le-manque·de·concurrence·des·supermarchés·contribue·également à·la ·uie·chère· en·Guadeloupe. Comme·les·supermarchés·ne·sont·pas·nombreux·et·que·la·demande·des· consommateurs·est·forte, ·les·prix·augmentent·sans·cesse.¶

extrait de https://fr.vikidia.org/wiki/

La grève générale de 2009, qui a démarré

en Guadeloupe le 20 janvier, s'est

rapidement étendue en Martinique (5 février).

Cette grève a eu lieu parce que le pouvoir

d'achat de la plupart des Guadeloupéens

était nettement plus faible que celui de la

plupart des Français de métropole. Pourquoi?

 Parce que les produits, y compris les produits primaires (c'est-à-dire les plus importants, comme la nourriture), coûtent bien plus chers du fait qu'ils sont importés de la métropole, ce qui engendre une inflation (ou augmentation des prix).  De plus, il faut ajouter au prix du transport ce que l'on appelle l'octroi de mer: une taxe payée par les départements d'outremer pour des raisons qui datent de la colonisation.

 Pour finir, le manque de concurrence des supermarchés contribue également à la vie chère en Guadeloupe. Comme les supermarchés ne sont pas nombreux et que la demande des consommateurs est forte, les prix augmentent sans cesse.

extrait de https://fr.vikidia.org/wiki/

Quelques variables d'accessibilité...

La **grève générale de 2009**, qui a

en Guadeloupe le 20 janvier, s'est

rapidement étendue **en Martinique** 🔨

Cette grève a eu lieu parce que le

d'achat de la plupart des Guadeloup

était nettement plus faible que celui

plupart des Français de métropole. I

 Parce que les produits, y compri produits primaires (c'est-à-dire les importants, comme la nourriture),
 bien plus chers du fait qu'ils sor importés de la métropole, ce qui

engendre une inflation (ou augme

des prix).

Augmenter => la taille de la police
 => l'interligne (1,5 à double)
 => l'espacement entre les mots

La grève générale de 2009, qui

en Guadeloupe le 20 janvier,

rapidement étendue **en Martini** 

février).

Cette grève a eu lieu parce que

d'achat de la plupart des Guade

était nettement plus faible que ce

plupart des Français de métropol

Parce que les produits, y co

produits primaires (c'est-à-dire

importants, comme la nourritu

bien plus chers du fait qu'ils

importés de la métropole, ce

engendre une inflation (ou a

des prix).

Modifier la police d'écriture :

=> pas d'empâtement (sérif) Arial, Verdana, Comic sans, Tahoma...

=> police facilitant l'identification des lettres Andika, Opendyslexic

=> éviter l'italique, les astérisques.

=> mettre en évidence par des caractères gras, ou une variation de taille.

Andika : Pour qui sont ces serpents https://www.dafont.com/fr/andika-basic.font Opendyslexic : qui sifflent sur vos têtes ? https://opendyslexic.org/

La grève générale de 2009, qui

en Guadeloupe le 20 janvier,

rapidement étendue **en Martini** 

février).

Cette grève a eu lieu parce que

d'achat de la plupart des Guadel

était nettement plus faible que ce

plupart des Français de métropol

Parce que les produits, y co

produits primaires (c'est-à-dire

importants, comme la nourritu

bien plus chers du fait qu'ils

importés de la métropole, ce

engendre une inflation (ou a

des prix).

Faciliter le changement de ligne :

=> éviter de justifier le texte

=> identifier les lignes par une alternance de couleur (police ou surlignage)

#### FICHE 5 : LA NOTION DE MULTIPLE

| 1 Complète la suite des nombres. |   |   |    |  |  |  |  |  |  |
|----------------------------------|---|---|----|--|--|--|--|--|--|
| 1                                | 4 | 7 | 10 |  |  |  |  |  |  |
| 2                                | 5 | 8 |    |  |  |  |  |  |  |
| 3                                | 6 | 9 |    |  |  |  |  |  |  |
|                                  |   |   |    |  |  |  |  |  |  |

a. Entoure en rouge les multiples de 3.
 Où sont-ils situés dans le tableau ?

b. Entoure en vert les multiples de 4. Où sont-ils situés dans le tableau ?

- 2 Complète.
- a. 55 est un multiple de 5 car ..
- b. 18 est un multiple de 6 car .
- c. 75 est un multiple de 11 car .....
- d. 120 est un multiple de 12 car ....
- Le multiple commun
- a. Donne cinq multiples de chaque nombre.

| Multiples de 10 |  |
|-----------------|--|
| Multiples de 15 |  |
| Multiples de 25 |  |

b. Donne un multiple à la fois de 10 et 15.

5 Le ju ste multiple (1)

#### a. Écris les multiples de 8 compris entre 30 et 80.

b. Quel est le plus grand multiple de 8

inférieur à 50 ? ..... inférieur à 65 ? .....

6 Le ju ste multiple (2)

 $\ensuremath{\text{a. Ecris}}$  les multiples de 25 compris entre 90 et 260.

**b.** Quel est le plus grand multiple de 25

inférieur à 110 ? ..... inférieur à 153 ? .....

Pour mesurer plus facilement le temps qui passe, Jérôme compte en quarts d'heure.

Complète.

- 45 min = ..... quarts d'heure
- 150 min = ..... quarts d'heure
- 3 h et 75 min = ..... quarts d'heure

**b.** Le trajet en bus de 42 min dure entre 2 et 3 quarts d'heure. De la même façon, encadre les durées suivantes :

- un film de 126 min : .....
- un marathon de 3 h 24 min : .....

8 Aline ne dispose que de billets de 20 € pour régler un achat.

a. Parmi les articles ci-dessous, lesquels peut-elle acheter sans qu'on lui rende de monnaie ?

#### Extrait de cahier Sésamaths CM1 https://manuel.sesamath.net/index.php?page=telechargement\_cm1\_2014

Quelques variables d'accessibilité...

| FICHE 5 : LA N                        | OTION DE MULTIPLE          |
|---------------------------------------|----------------------------|
| 🛯 Complète la suite des               | tableau ?                  |
| nombres.                              |                            |
| 1 4 7 10                              |                            |
| 2 5 8                                 |                            |
| 3   6   9     a. Entoure   en   rouge |                            |
| multiples de 3.                       | Complète.                  |
| Où sont-ils situés dans le            | a. 55 est un multiple de 5 |
| tableau ?                             | car                        |
|                                       | ▶.18 est un multiple de 6  |

| multiple de 8                         | quarts d'heure.                |
|---------------------------------------|--------------------------------|
| inférieur à inférieur à               | a. Complète.                   |
| 50 ? <u>6</u> 5 ?                     | .45 min =                      |
| o Le juste multiple (2)               | d'heure                        |
| a. Écris les multiples de 25          | . 150 min = quarts             |
| compris entre <mark>90</mark> et 260. | d'heure                        |
|                                       | $\cdot$ 3 h et 75 min = quarts |
|                                       | d'heure                        |
| ▶. Quel est le plus grand             | ь. Le trajet en bus de 42 min  |
| multiple de 25                        | dure entre 2 et 3 quarts       |
| inférieur à 110 ?                     | d'heure. De la même façon,     |
| + JL J                                | encadre les durées             |

#### Logiciels **facilement** utilisables pour préparer ses supports de classe

## Outils en ligne

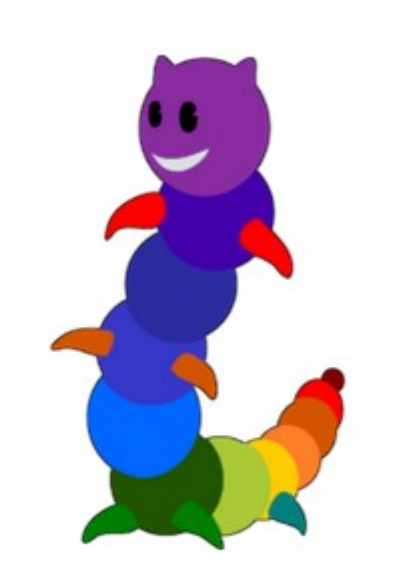

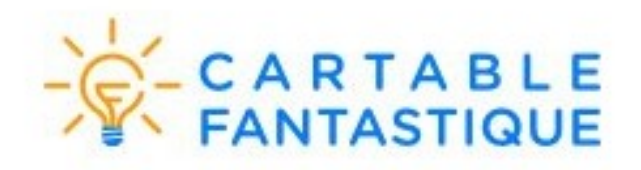

LireCouleur

Outils d'aide à la lecture

Préparer ses supports adaptés en ligne

| $\left( \leftarrow  ight)  ightarrow$ C $\left( \Delta  ight)$ | Iirecouleur.arkaline.fr/web.html                                                                                                    | ··· 🖂 🖗 🔂                             | ± III\ 🗉 🗛 😋 🍕 🚺 🛎 🧈 🗊 🗉 |
|----------------------------------------------------------------|----------------------------------------------------------------------------------------------------|---------------------------------------|--------------------------|
|                                                                |                                                                                                    |                                       |                          |
|                                                                | A \$\$   # B I U   I <sub>x</sub> E =   # #   E = = ■     D ■     Format     A * □     X * □     X * □ | • • • • • • • • • • • • • • • • • • • |                          |
| Bonjour,                                                       |                                                                                                    |                                       |                          |
| Vous voici dans l'édite                                        | eur en ligne LireCouleur.                                                                                                    |                                       |                          |
| Vous pouvez sélection                                          | ner une partie du texte et appliquer la fonction que vous souhaitez.                                                                                                    |                                       |                          |
|                                                                |                                                                                                    |                                       |                          |
|                                                                |                                                                                                    |                                       |                          |
|                                                                |                                                                                                    |                                       |                          |

Web LireCouleur utilise des cookies pour conserver les styles de caractères mis en oeuvre par les fonctions d'adaptation de texte. Si vous refusez l'enregistrement de cookies, merci de quitter cette page.

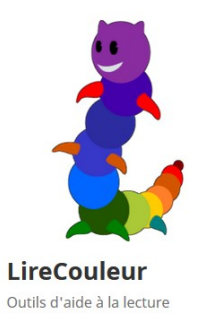

#### Www.lirecouleur.arkaline.fr/web.html

| $(\leftarrow)  ightarrow$ C' $\textcircled{a}$ | i lirecouleur.arkaline.fr/web.html                     | 🛛 🖗 1   | 2    |
|------------------------------------------------|--------------------------------------------------------|---------|------|
|                                                |                                                        |         |      |
|                                                |                                                        | > 🗖 🖿 🗷 | 22 ? |
| Je prends la clé, je so                        | ors, et je vais visiter la maison. C'était ma foi, une |         |      |
| fort jolie petite maison,                      | coquette, bien exposée, avec chambre, cuisine,         |         |      |
| salle de bains, living-ro                      | om, pipi-room et placard aux balais. La visite une     |         |      |

fois terminée, je me dis :

- Si j'allais saluer mes nouveaux voisins ?

-

body p

Web LireCouleur utilise des cookies pour conserver les styles de caractères mis en oeuvre par les fonctions d'adaptation de texte. Si vous refusez l'enregistrement de cookies, merci de quitter cette page.

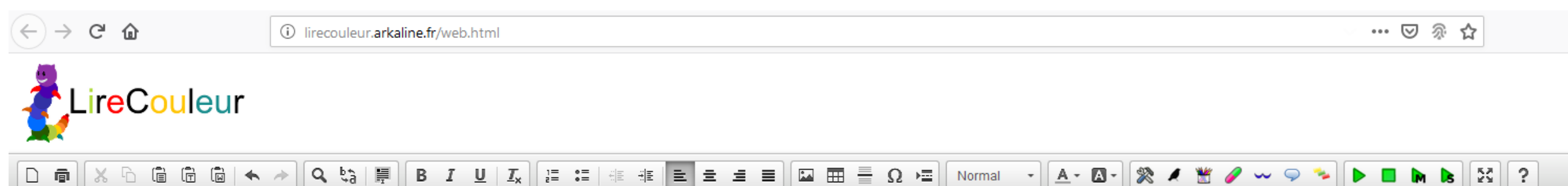

Je prends la clé, je sors, et je vais visiter la maison. C'était ma foi, une fort jolie petite maison, coquette, bien exposée, avec chambre, cuisine, salle de bains, living-room, pipi-room et placard aux balais. La visite une fois terminée, je me dis :

- Si j'allais saluer mes nouveaux voisins ?

body p

Web LireCouleur utilise des cookies pour conserver les styles de caractères mis en oeuvre par les fonctions d'adaptation de texte. Si vous refusez l'enregistrement de cookies, merci de quitter cette page.

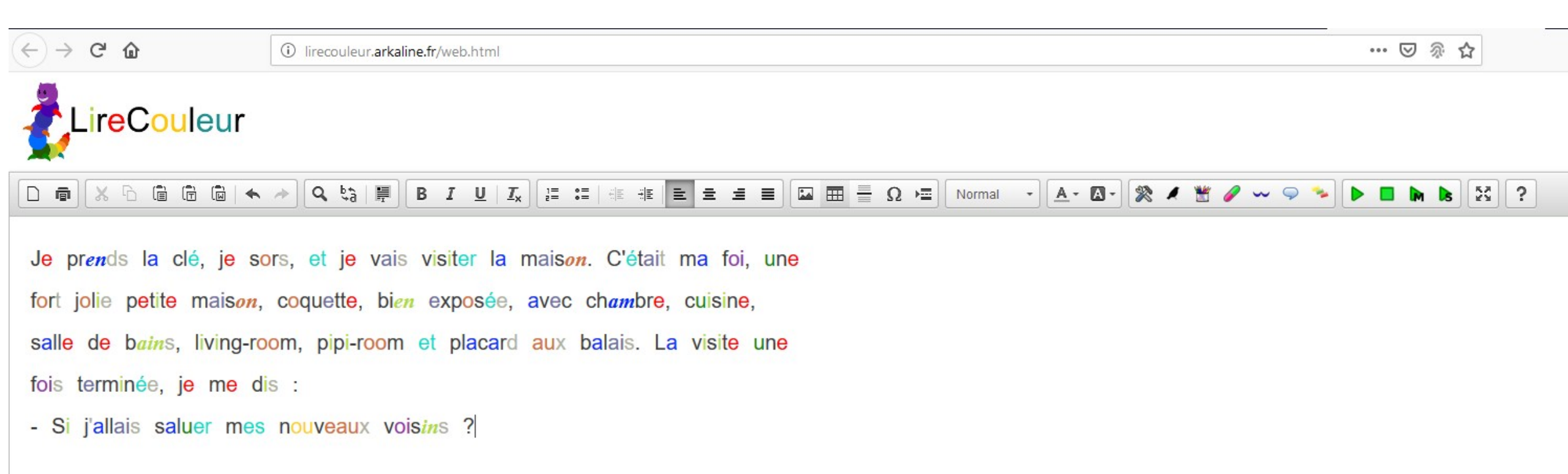

| 🚔 Texte en coul        | eur × +                                                                                                    |                                                        |
|------------------------|----------------------------------------------------------------------------------------------------|--------------------------------------------------------|
| < → C                  | û                                                                                                    | texte-en-couleur.php                                   |
|                        |                                                                                                    |                                                        |
| Texte                  | Réglages Couleurs prédéfinies Impressi                                                                           | on et actions Man                                      |
| (Texte exe<br>Cependan | mple) Il était fort petit, et quand il vint au monde<br>: il était le plus fin, et le plus avisé de tous ses frè | , il n'était guère plus g<br>res, et s'il parlait peu, |
|                        |                                                                                                    |                                                        |
|                        |                                                                                                    |                                                        |
| Imprimer               | Voir en PDF                                                                                                    |                                                        |
| (Toxto                 | vomplo) Il ótait fort potit ot a                                                                                 | uand il                                                |
|                        | stemple) il etait fort petit, et q                                                                               |                                                        |
| vint au                | monde il n'était quère plus ar                                                                                   |                                                        |
| vint au                | monde, il fretait guere plus gi                                                                                  | US que le                                              |
| pouce                  | ce qui fit que l'on l'appela le                                                                                  | petit                                                  |
| ,                      | der en des som sekkere er                                                                                        |                                                        |
| Poucet.                | Ce pauvre enfant était le                                                                                        |                                                        |
|                        |                                                                                                    |                                                        |
| souffre-c              | louleurs de la maison, et on lι                                                                                  | ui donnait                                             |
|                        |                                                                                                    |                                                        |
| toujours               | le tort. Cependant il était le p                                                                                 | olus fin,                                              |
|                        |                                                                                                    |                                                        |
| et le p                | lus avisé de tous ses frères, e                                                                                  | et s'il                                                |
|                        |                                                                                                    |                                                        |
| parlait p              | oeu, il écoutait beaucoup.                                                                                       |                                                        |

C A R T A B L E FANTASTIQUE

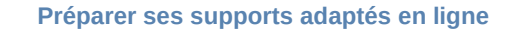

| Texte      | Réglages         | Couleurs prédéfinies        | Impression et actions      | Manuel               |                      |
|------------|------------------|-----------------------------|----------------------------|----------------------|----------------------|
| Pas de     | couleur. (Lig    | ne 1 Ligne 2)               |                            |                      |                      |
| Texte e    | n bleu, vert, ro | uge: couleurs par défaut.   | (Ligne 1 Ligne 2 Ligne 3)  |                      |                      |
| Texte e    | n blanc, surligi | nage sombre: bleu, vert, ro | ouge. (Ligne 1 Ligne 2 Lig | jne 3 <mark>)</mark> |                      |
| Noir et    | blanc, on n'a p  | as la couleur. (Ligne 1     | gne 2)                     |                      |                      |
| Clic-droit | sur un bouton p  | our enregistrer en marque-p | ages ou copier le lien)    |                      |                      |
| mprimer    | Voir en PDF      |                             |                            | М                    | asquer les contrôles |
| ouce,      | ce qui f         | ït que l'on l'app           | ela le petit               |                      |                      |
| oucet.     | Ce pau           | vre enfant était            | le                         |                      |                      |
| ouffre-    | douleurs         | de la maison, e             | t on lui donnait           |                      |                      |
| oujours    | s le tort.       | Cependant il ét             | ait le plus fin,           |                      |                      |

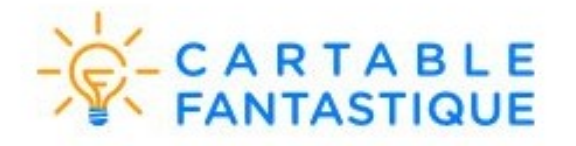

Logiciels gratuits (voire libres) pour adapter

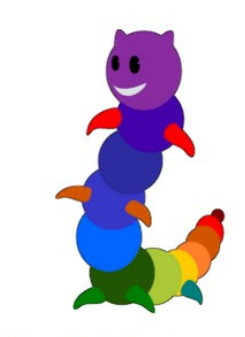

LireCouleur Outils d'aide à la lecture

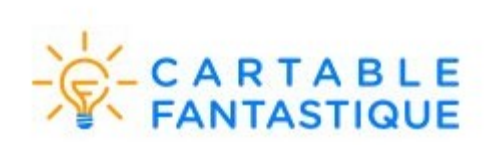

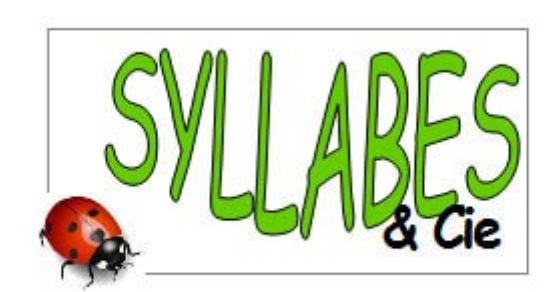

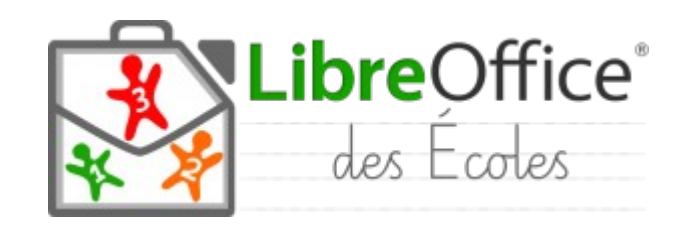

#### Utiliser la suite Libreoffice et l'extension Lirecouleur :

=> installer la version stable de Libreoffice (actuellement version 6.2.7)

=> installer l'extension Lirecouleur

https://fr.libreoffice.org/ http://lirecouleur.arkaline.fr/

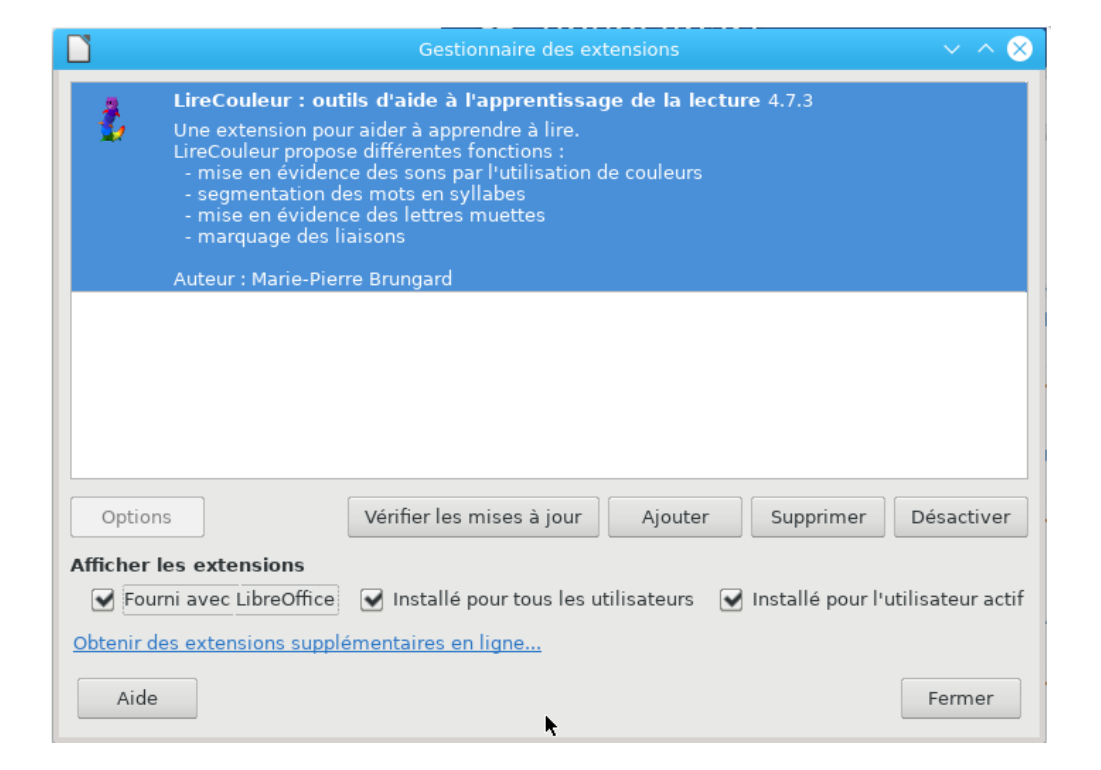

| Fo <u>r</u> mulaire |       | Outils     | Gramm  | Grammalecte |   |    |
|---------------------|-------|------------|--------|-------------|---|----|
| L                   | X. E  | ) <b>E</b> | -   🚄  | 5           |   | N  |
| G                   | Т     | 5 -        | -   v2 | ×.          |   | P  |
| 9                   | 1     | <u> </u>   |        | ~2          | - | St |
| 1. S                | ° - ' | 1 1 8      | · - ?  | 10          |   | St |

Utiliser la suite Libreoffice et l'extension Lirecouleur :

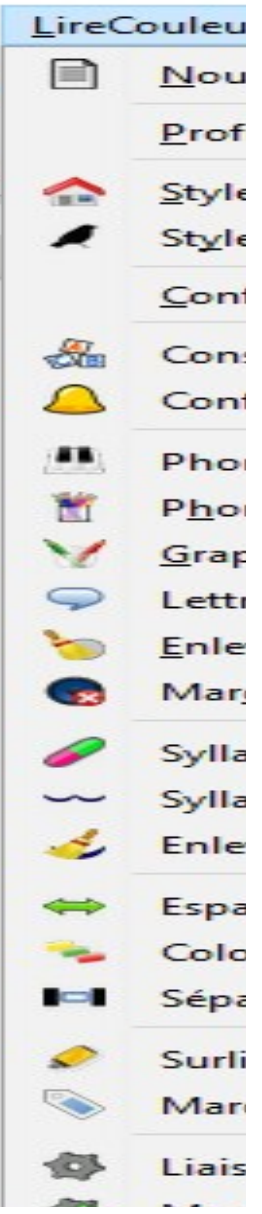

Préparer ses supports adaptés

Sous Windows, ni espace, ni caractère particulier

Le gestionnaire des extensions sous WIndows ne supporte pas les espaces dans les noms de fichier, ni les caractères particuliers comme les (

Il est important de vérifier que le fichier de l'extension s'appelle lirecouleur.oxt

| Sous  | Windows, ni espace, ni                  | caract | ère     |    |
|-------|-----------------------------------------|--------|---------|----|
| parti | iculier                                 |        |         |    |
| Le    | gestionnaire des extensions             | sous   | Windows |    |
| ne    | supporte pas les espaces                | dans   | les nom | S  |
| de    | fichiers, ni les caractères             | partic | uliers  |    |
| com   | me les (                                |        |         |    |
| н     | <mark>est important de véri</mark> fier | que le | fichier | de |
| l'ext | ension s'appelle lirecouleur.c          | oxt    |         |    |

Utiliser la suite Libreoffice et l'extension Lirecouleur :

Utiliser la suite Libreoffice et la barre Lire du cartable fantastique :

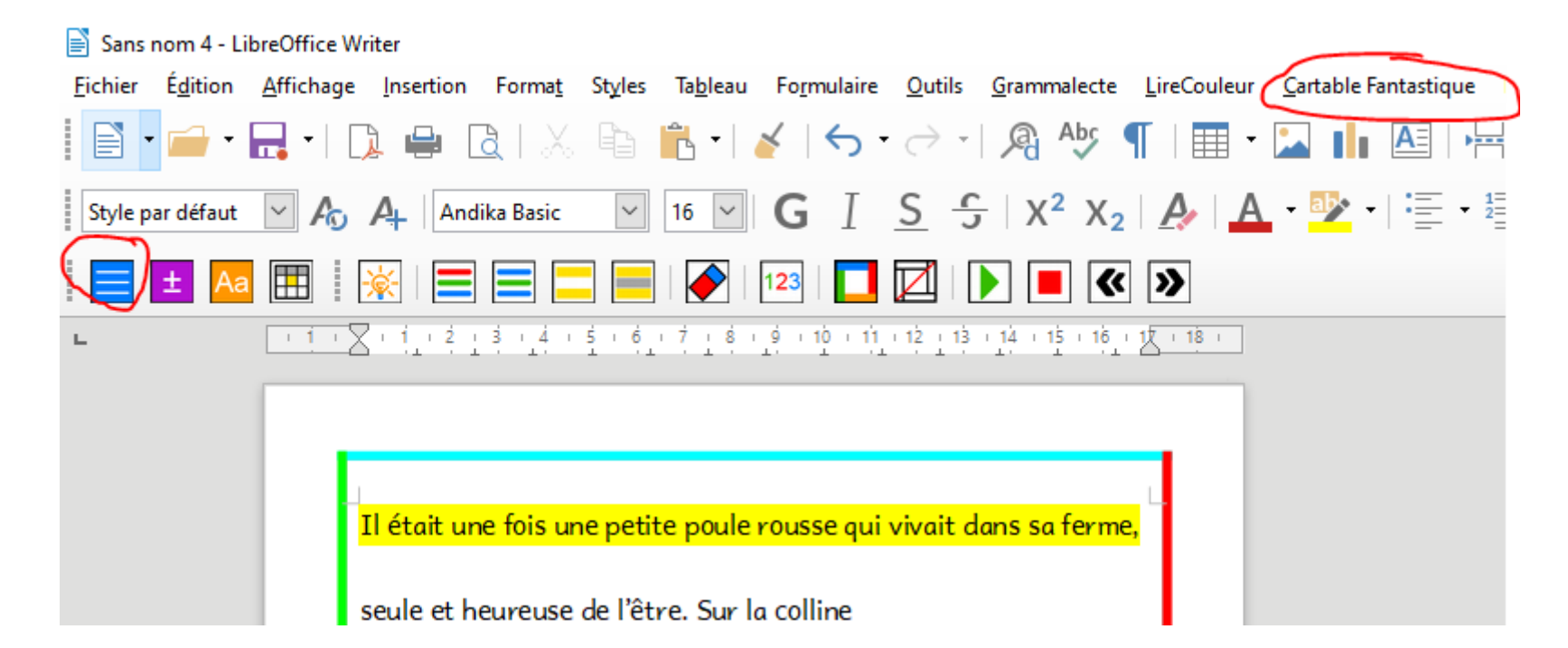

Utiliser la suite Libreoffice et la barre Lire du cartable fantastique :

Il était une fois une petite poule rousse qui vivait dans sa ferme, seule et heureuse de l'être. Sur la colline

d'à côté, habitait un vieux renard rusé qui rêvait de capturer la poule pour la dévorer.

- Comme elle doit être tendre ! Si seulement je pouvais la cuire dans ma marmite, se lamentait-il.

Mais la poule se méfiait. Quand elle s'en allait, elle fermait sa porte à clé et mettait la clé dans la poche

de son tablier, où elle gardait aussi des ciseaux et un biscuit. Et toutes les fois qu'elle rentrait, elle

s'enfermait.

| L<br>Il était une fois une petite poule rousse qui vivait dans sa ferme,        |
|---------------------------------------------------------------------------------|
| seule et heureuse de l'être. Sur la colline                                     |
| d'à côté, habitait un vieu <mark>x renard rusé qui rêvait de capturer la</mark> |
| poule pour la dévorer.                                                          |
| - Comme elle doit être tendre ! Si seulement je pouvais la cuire                |
| dans ma marmite, se lamentait-il.                                               |
| Mais la poule se méfiait. Quand elle s'en allait, elle fermait sa               |
| porte à clé et mettait la clé dans la poche                                     |
| de son tablier, où elle gardait aussi des ciseaux et un                         |
| biscuit. Et toutes les fois qu'elle rentrait, elle                              |
| s'enfermait.                                                                    |
|                                                                                 |
|                                                                                 |

#### Utiliser la suite Libreoffice des écoles

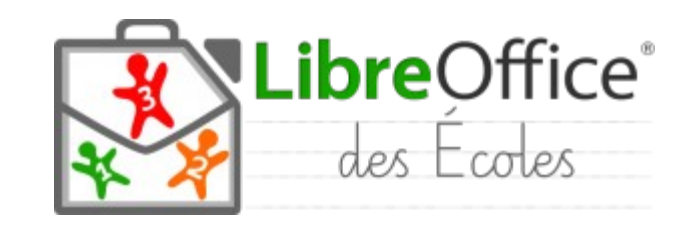

https://primtux.fr/libreoffice-des-ecoles/

#### Utiliser la suite Libreoffice des écoles et son extension

Lirecouleur :

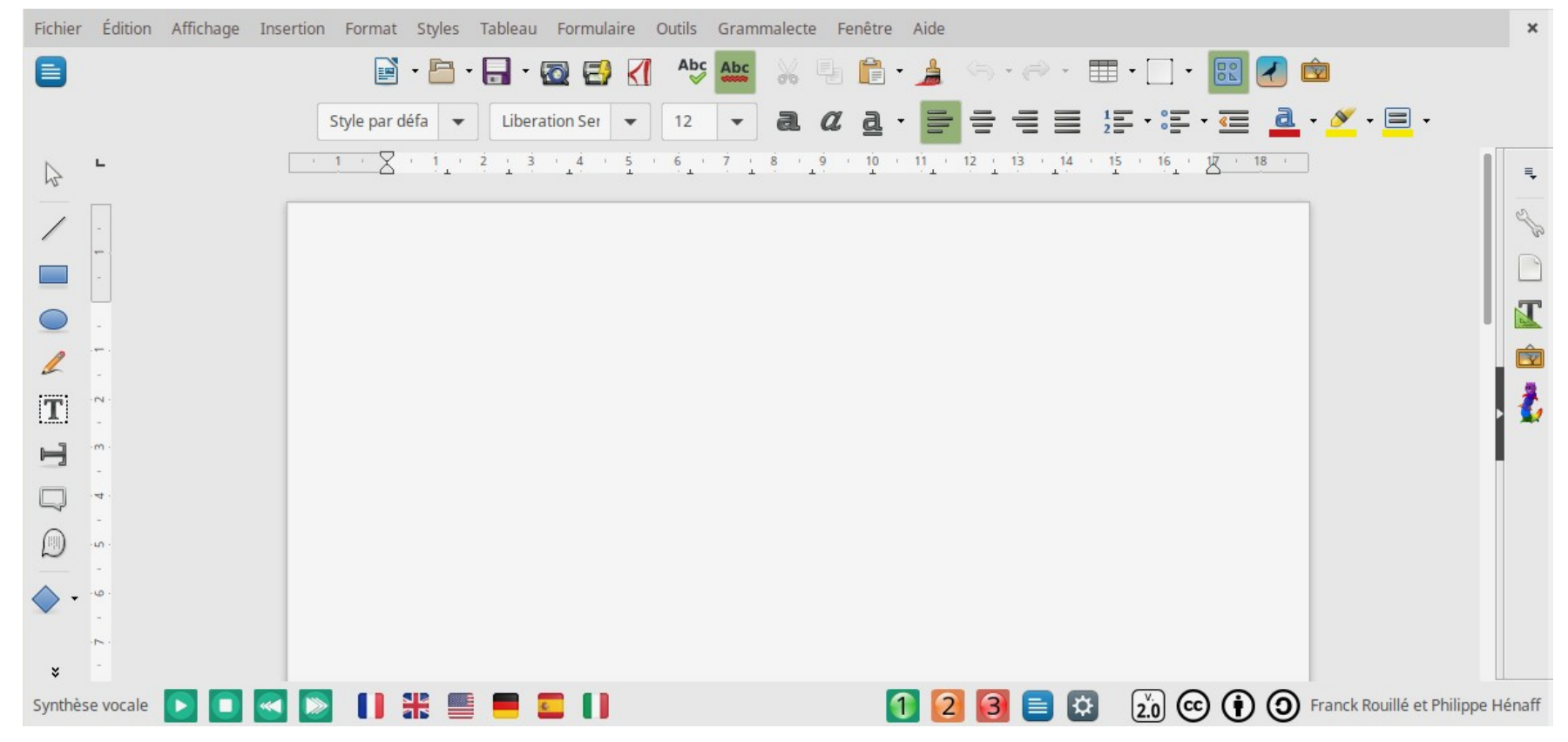

Utiliser le traitement de textes Syllabes et compagnie :

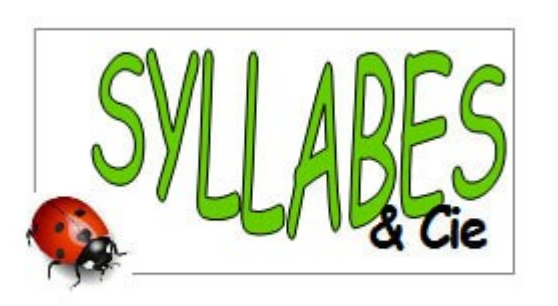

Pour les adultes, l'application peut:

- colorier différents phonèmes dans un texte et/ou les lettres muettes

- découper un texte en syllabes : les syllabes sont colorées alternativement avec deux couleurs différentes. Les mots outils sont laissés en noir, les lettres muettes sont colorées en gris.

- enregistrer un fichier audio correspondant au texte.

https://mlbesson.weebly.com/syllabes-et-compagnie.html

#### Utiliser le traitement de textes Syllabes et compagnie :

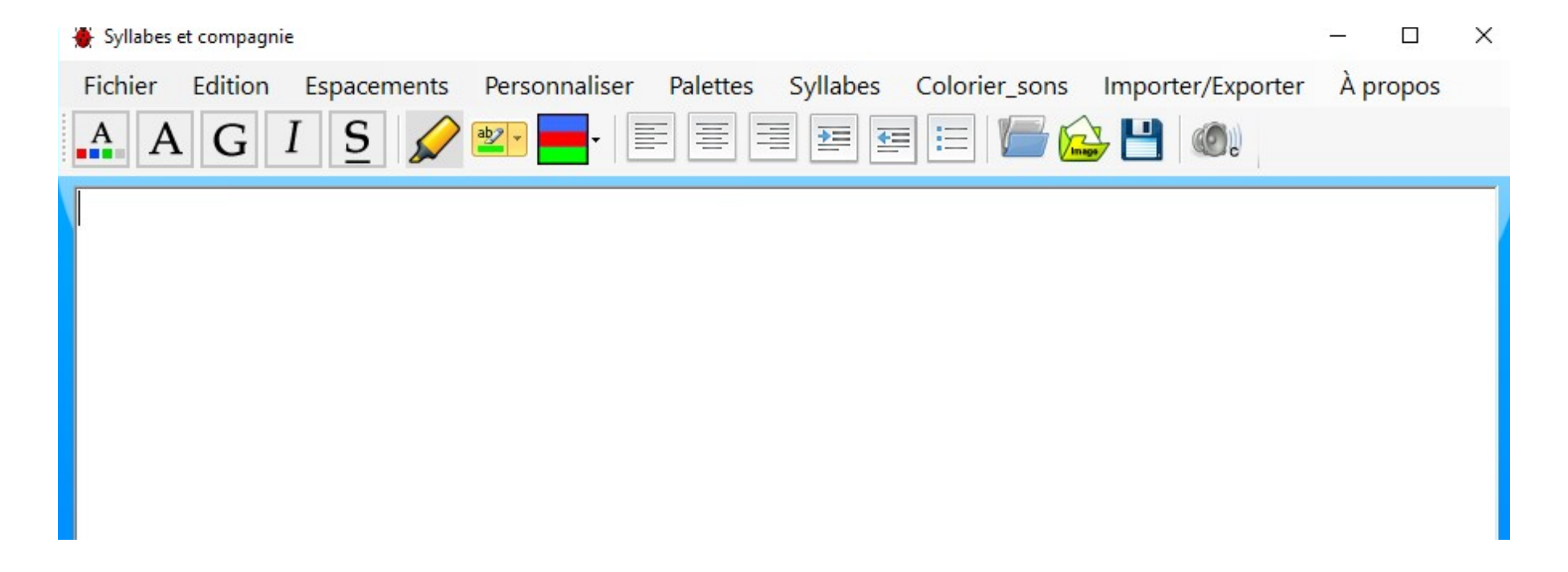

#### Utiliser le traitement de textes Syllabes et compagnie :

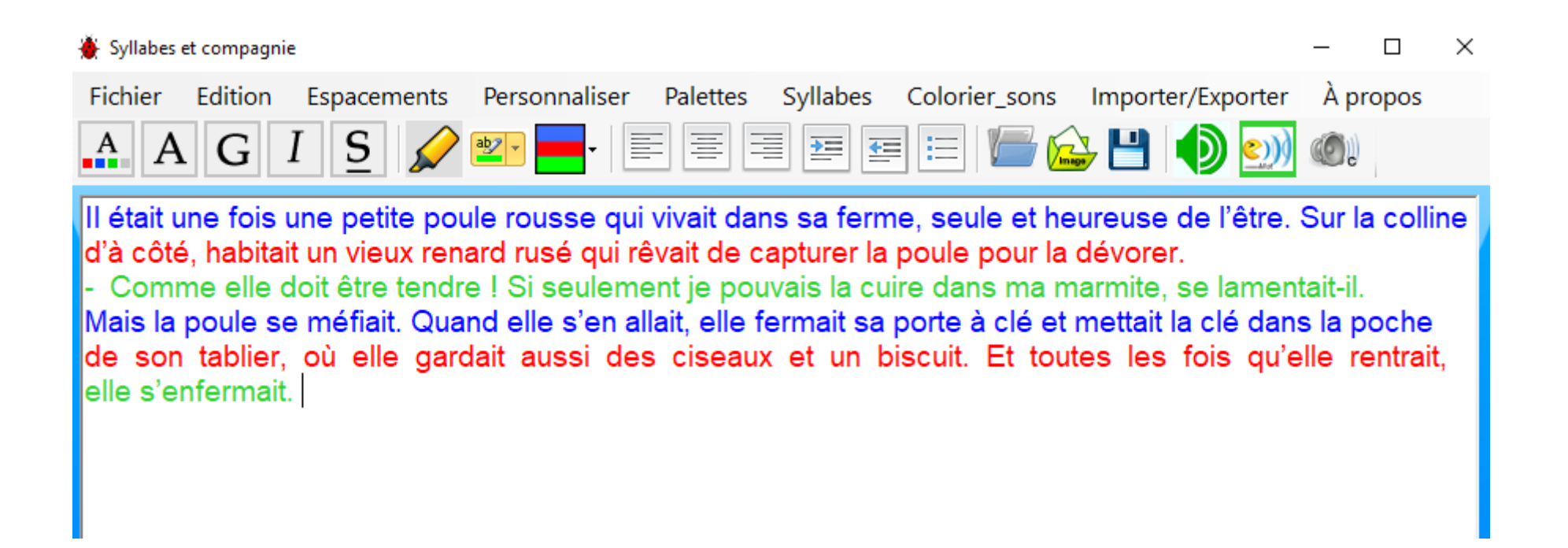

#### Utiliser le traitement de textes Syllabes et compagnie :

| phonemes et sons complexes X                            |                                             |                         |                                    |  |  |  |  |  |
|---------------------------------------------------------|---------------------------------------------|-------------------------|------------------------------------|--|--|--|--|--|
| 🗆 [a] a                                                 | 🗆 [œ] [ø] eu, oeu                           | 🗆 [e] é, et, ez ,er, ai | □ [ɛ] è, ê, ai, ei                 |  |  |  |  |  |
| 🗆 [0] [ɔ] o, au, eau                                    | 🗆 (i) i                                     | 🗆 [u] ou, ow, oo        | 🗆 [y] u                            |  |  |  |  |  |
| 🗆 [b] b, bb                                             | 🗆 [s] c, ç, s, ss                           | 🗆 [k] c, k, q           | [] [d] d,dd                        |  |  |  |  |  |
| 🗆 [f] f,ff,ph                                           | [] [g] c, g,gu                              | 🗆 [3] j, g, ge          |                                    |  |  |  |  |  |
| 🗆 [m] m,mm                                              | 🗆 [n] n, nn                                 | 🗆 [ŋ] gn                | [[p] p, pp                         |  |  |  |  |  |
| 🗆 [r] r, rr                                             | □ [t] t, th, tt                             | □ [v] v, w              | □ [z] s, z                         |  |  |  |  |  |
| □ [ʃ] ch, sh                                            | □ [ŋ] ing                                   | 🗆 [ɔ̃] on/m             | ion                                |  |  |  |  |  |
| 🗆 [wa] oi                                               | 🗆 oin, ouin                                 | 🗆 [ã] an/m, en/m        | □ [ɛ̃] in/m, yn/m, ■<br>ein, ain/m |  |  |  |  |  |
| 🗆 [õe] un, um                                           | 🗆 ien                                       | □ [j] (a/e/eu) il       | □ lettres muettes                  |  |  |  |  |  |
| Charger les Charger la sélection<br>couleurs précédente | Affichage des sons Effacer la mise en forme |                         |                                    |  |  |  |  |  |
| Enregistrer Enregistrer la<br>les couleurs sélection    | Couleur Gras [                              | Souligné                | out OK Annuler                     |  |  |  |  |  |

Possibilité comme dans Lirecouleur d'attribuer un code couleur aux phonèmes du moment qui seront sélectionnés.

#### Utiliser le traitement de textes Syllabes et compagnie :

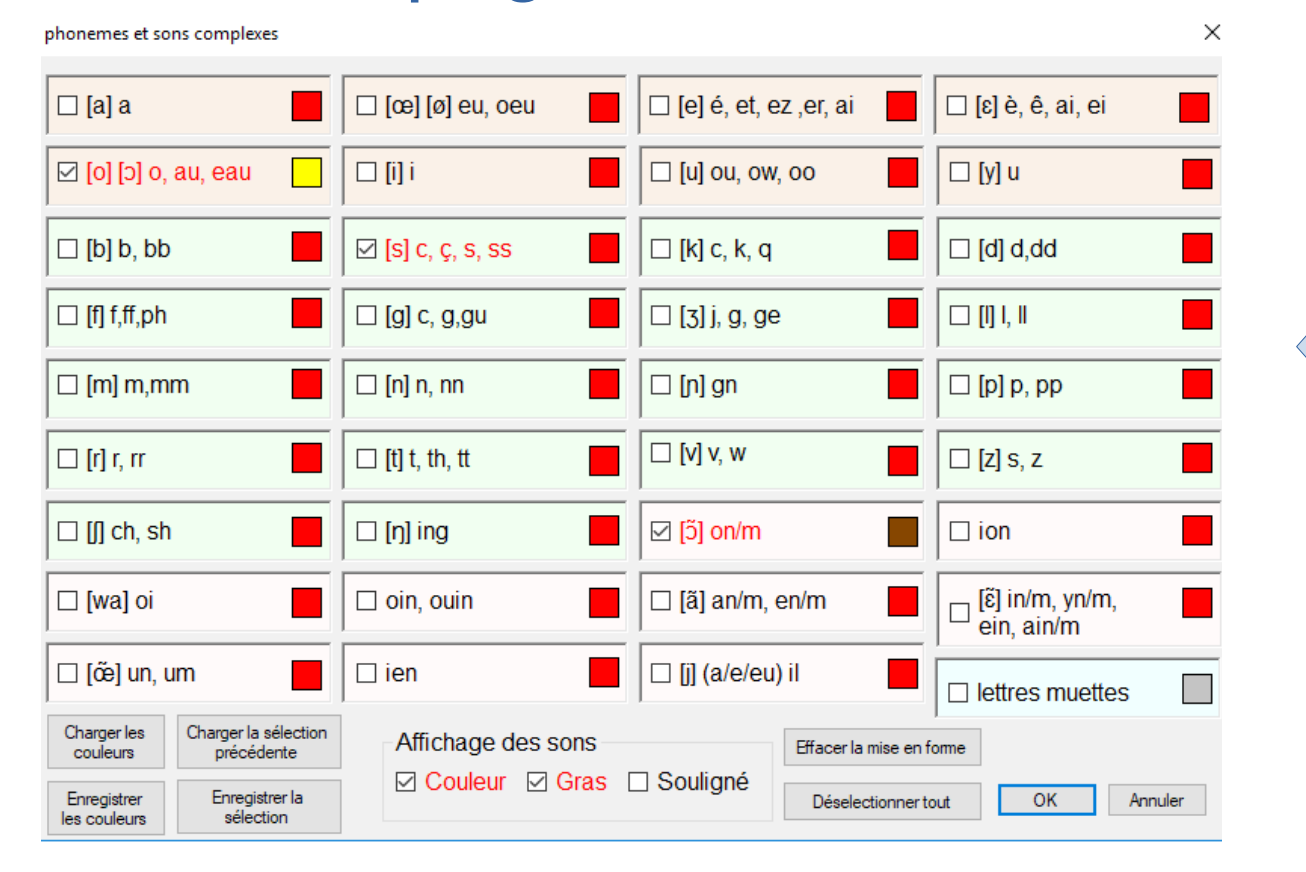

Possibilité comme dans Lirecouleur d'attribuer un code couleur aux phonèmes du moment qui seront sélectionnés.

#### Utiliser le traitement de textes Syllabes et compagnie :

Syllabes et compagnie × Personnaliser Palettes Fichier Edition Espacements Syllabes Colorier\_sons Importer/Exporter A propos 亖 클 콜 롤 듣 G Il était une fois une petite poule rousse qui vivait dans sa ferme, seule et heureuse de l'être. Sur la colline d'à côté, habitait un vieux renard rusé qui rêvait de capturer la poule pour la dévorer. Comme elle doit être tendre ! Si seulement je pouvais la cuire dans ma marmite, se lamentait-il. Mais la poule se méfiait. Quand elle s'en allait, elle fermait sa porte à clé et mettait la clé dans la poche de **son** tablier, où elle gardait aussi des ciseaux et un biscuit. Et toutes les fois qu'elle rentrait, elle s'enfermait.

#### Utiliser le traitement de textes Syllabes et compagnie :

🐣 Syllabes et compagnie × Espacements Personnaliser Palettes Syllabes Colorier sons Importer/Exporter Fichier Edition A propos S = <u>₹</u> = := 亖 Α AG Il était une fois une petite poule rousse qui vivait dans sa ferme, seule et heureuse de l'être. Sur la colline d'à côté, habitait un vieux renard rusé qui rêvait de capturer la poule pour la dévorer. - Comme elle doit être tendre ! Si seulement je pouvais la cuire dans ma marmite, se lamentait-il. Mais la poule se méfiait. Quand elle s'en allait, elle fermait sa porte à clé et mettait la clé dans la poche de **son** tablier, où elle gardait aussi des ciseaux et un biscuit. Et toutes les fois qu'elle rentrait, elle s'enfermait.

#### Utiliser le traitement de textes Syllabes et compagnie :

| Création / Moo | dification de la liste des m | ots outils |       | > |
|----------------|------------------------------|------------|-------|---|
| а              | ça                           | donc       | ils   | n |
| à              | car                          | dont       | j'ai  | n |
| ai             | ce                           | du         | je    | n |
| ais            | celle                        | elle       | la    | n |
| alors          | ces                          | elles      | le    | n |
| après          | cette                        | en         | les   | n |
| as             | ceux                         | encore     | leur  | n |
| au             | chez                         | ensuite    | leurs | n |
| autre          | ci                           | entre      | lui   | 0 |
| aux            | comme                        | es         | ma    | 0 |
| avant          | comment                      | est        | mais  | 0 |
| avec           | d'une                        | et         | me    | 0 |
| avoir          | dans                         | être       | mes   | 0 |
| bien           | de                           | eux        | mien  | p |
| bon            | des                          | ici        | moi   | p |
| c'est          | deux                         | il         | moins | p |
| <              |                              |            |       | > |

#### Supprimer le mot sélectionné de la liste

Ajouter un mot à la liste

Supprimer

| Aiouter | outer |
|---------|-------|
| Ajouter | outer |

Préparer ses supports adaptés

×

## Et à partir d'une tablette...

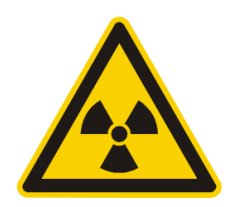

## Et à partir d'une tablette...

- Prendre en photo un extrait de texte

- Utiliser un logiciel de reconnaissance de caractères

- Modifier le texte pour obtenir un support adapté à l'élève

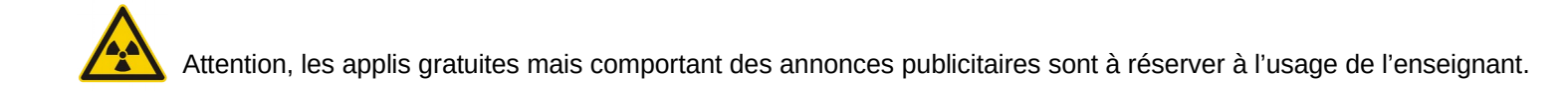

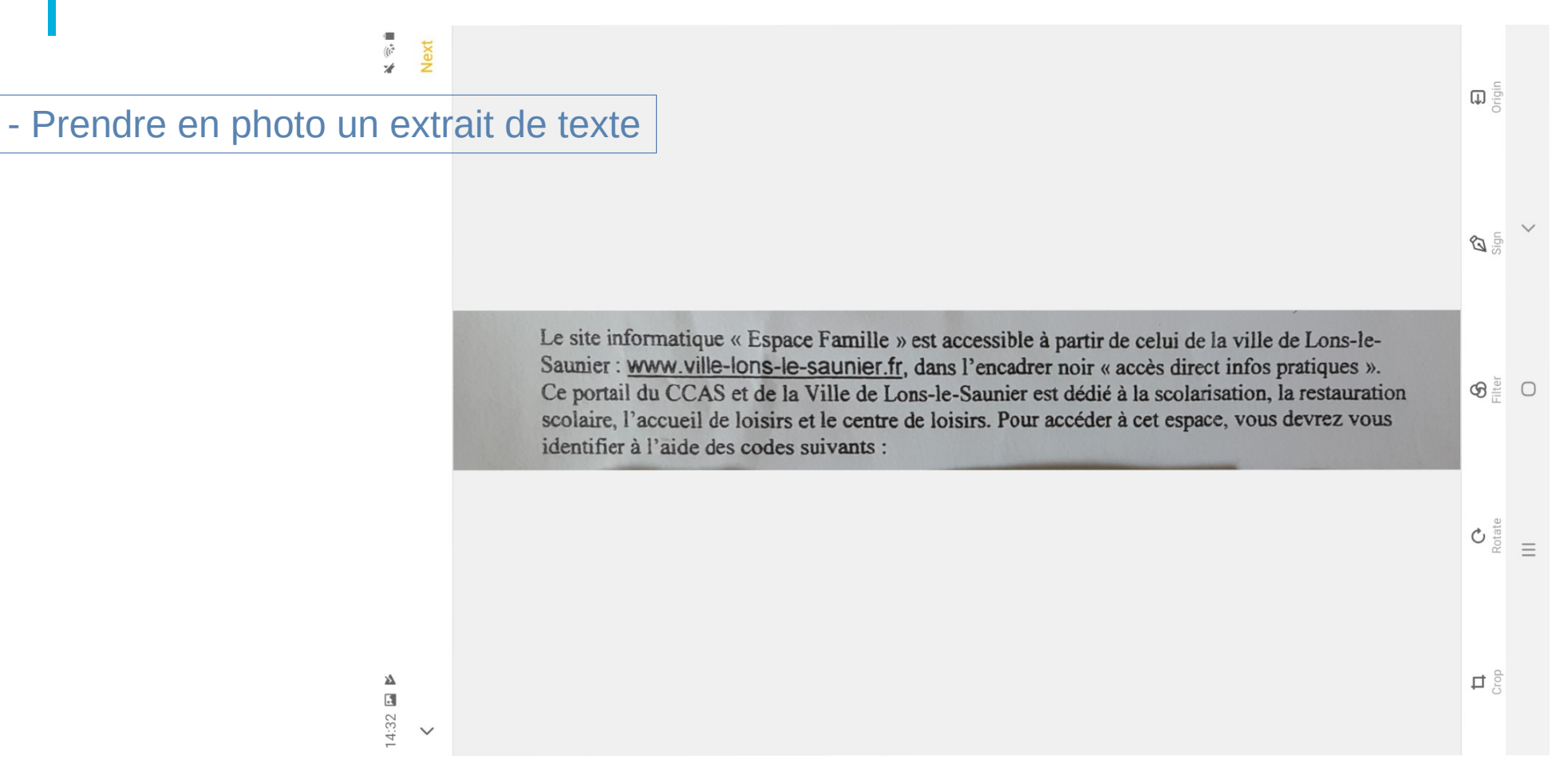

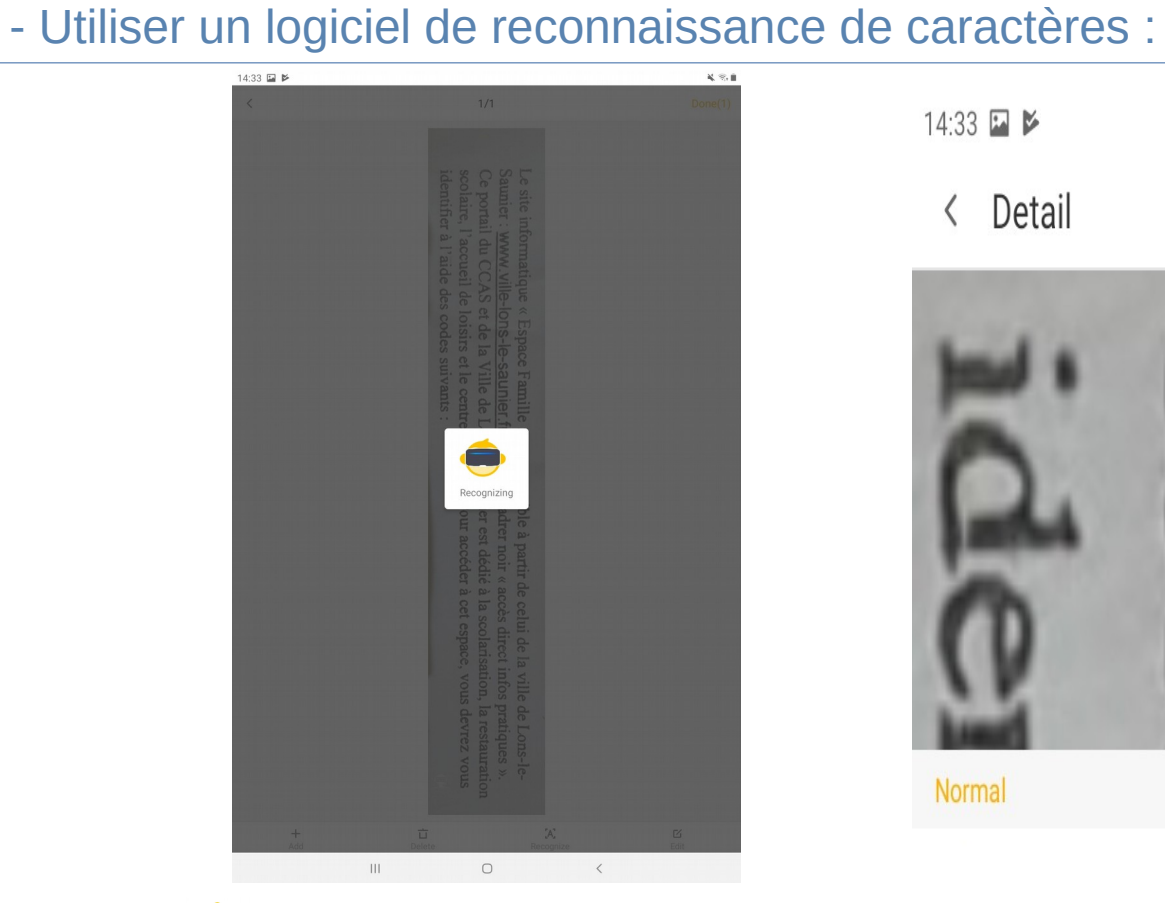

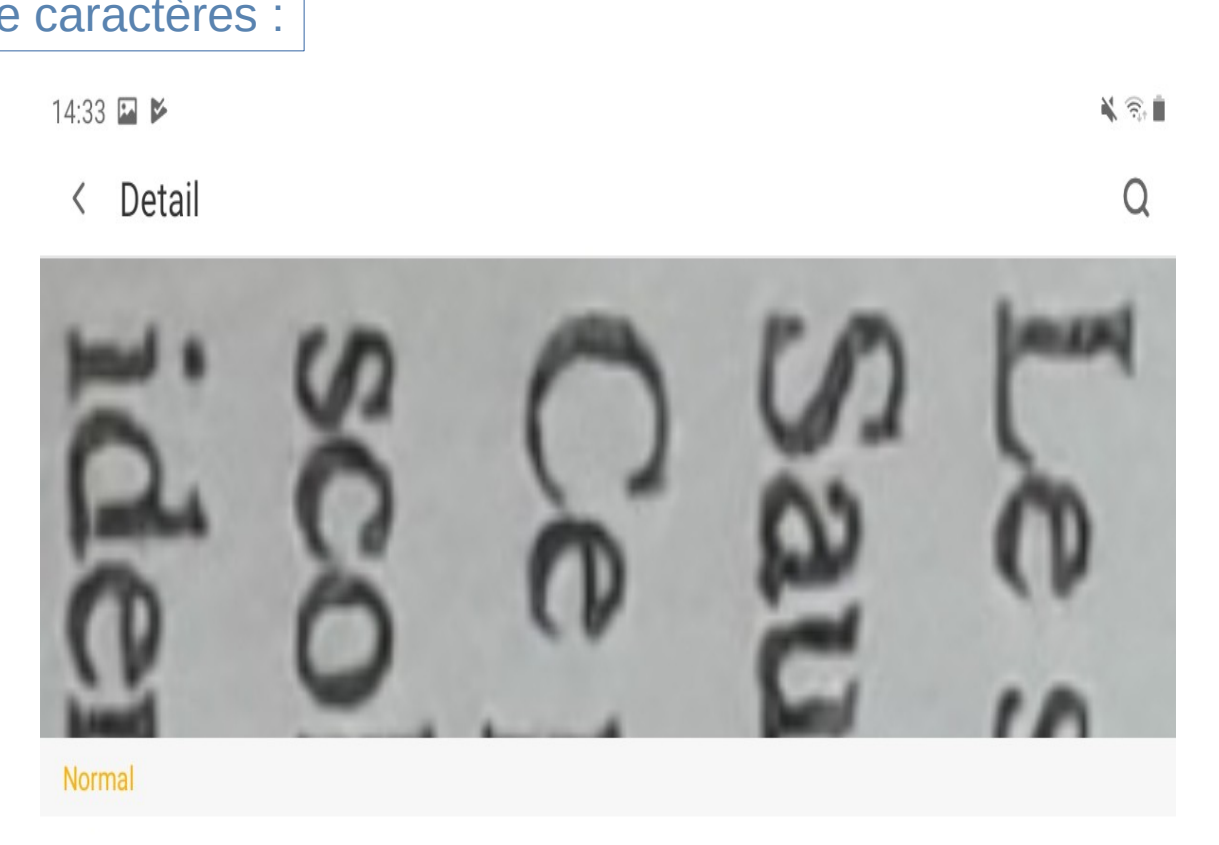

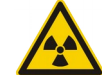

- Modifier le texte pour obtenir un support adapté à l'élève

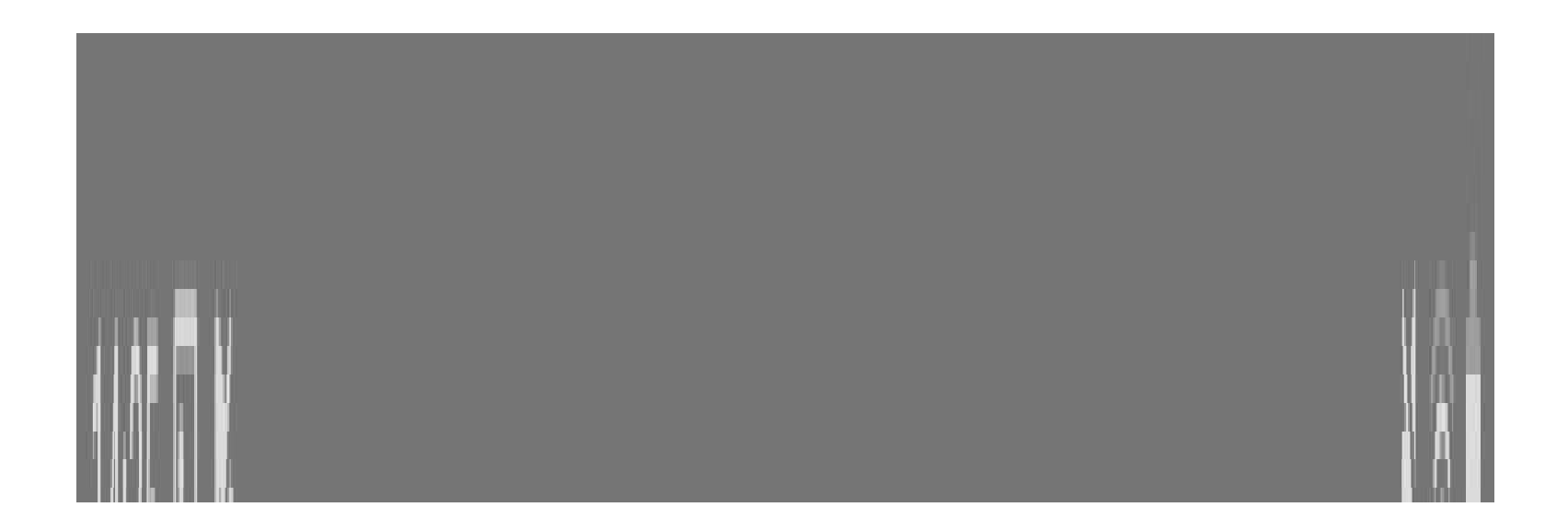

(copier, coller dans un traitement de texte de son choix, ici Writer)

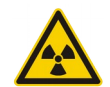

# Rendre accessible par l'écoute

Adaptations par l'élève

## Outils en ligne

#### Litterature audio.com

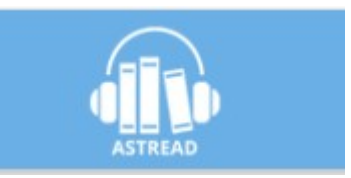

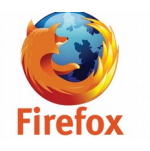

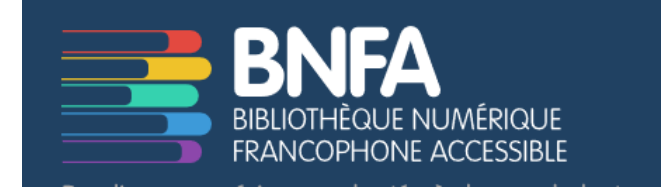

#### Convertir un fichier .pdf en document audio en .mp3

| Image: Image:                     | on au harcèlement" - Rector 🗙 🛛 🍈 | Astread, convertisseur de livre E × + |                                                            |                                                                                                    |                               |
|----------------------------------------------------------------------------------------------------|-----------------------------------|---------------------------------------|------------------------------------------------------------|----------------------------------------------------------------------------------------------------|-------------------------------|
| Catalogue event Menter of a state of a state | 🛛 🛈 astread.com/Account           |                                       |                                                            |                                                                                                    | 80% 🛛 🗞 🏠                     |
| Clause ser Percentir pour giouter un document à votre bibliothèque   Image: Clause ser Percentir pour giouter un document à votre bibliothèque. Les formats supportés sont apué, peff, doc, doc, set, stré et adt     Image: Clause ser Percentir pour giouter un document à votre bibliothèque. Les formats supportés sont apué, peff, doc, doc, set, stré et adt     Image: Clause ser Percentir pour giouter un document à votre bibliothèque. Les formats supportés sont apué, peff, doc, doc, set, stré et adt     Image: Clause ser Percentir pour giouter un document à votre bibliothèque     Image: Voix     Voix                                                                                                    |                                   |                                       |                                                            | Catalogue (Nouveau)                                                                                                    | 🕮 Ma bibliothèque 🛛 🕺 Alice + |
| Envoyez vos livres ou documents numériques dans votre bibliothèque    Cleves ur Perceurir, Cleves ur Perceurir pour ajouter un document à votre bibliothèque. Les formats supportés sont, appl, dor, dors, tat, aff et adt    Voix Voix                                                                                                    |                                   |                                       |                                                            |                                                                                                    |                               |
| Clipters ser Parceurit pour ajouter un document à votre bibliothèque. Les formats supportés sont apub, pdf, doc, door, let, rif et activités de votre bibliothèque. Les formats supportés sont apub, pdf, doc, door, let, rif et activités de votre bibliothèque.   Voix Voiume   Voix Voiume   Vitesse Aperçu   Hortense Image: Chargest et al modifications     Image: Chargest et téléchargest les livres ou documents numériques de votre bibliothèque   Image: Chargest et téléchargest les livres ou documents numériques de votre bibliothèque   Image: Chargest et téléchargest les livres ou documents numériques de votre bibliothèque   Image: Chargest et téléchargest les livres ou documents numériques de votre bibliothèque   Image: Chargest et téléchargest les livres ou documents numériques de votre bibliothèque   Image: Chargest et téléchargest les livres ou documents numériques de votre bibliothèque   Image: Chargest et téléchargest les livres ou documents numériques de votre bibliothèque   Image: Chargest et téléchargest les livres ou documents numériques de votre bibliothèque   Image: Chargest et téléchargest les livres ou documents numériques de votre bibliothèque   Image: Chargest et téléchargest les livres ou documents numériques de votre bibliothèque   Image: Chargest et téléchargest et tel livres ou documents numériques de votre bibliothèque   Image: Chargest et téléchargest et téléchargest et tel livres ou documents numériquest et tel livres ou documents numériquest et tel livres ou documents numériquest et tel livres ou documents numériquest et tel livres ou documents numériquest et tel livres ou documents numériquest et tel livres ou documents numériquest et tel livres ou docume                                                                                                    |                                   | ♠ Envoyez vos livres ou docur         | nents numériques dans votre bil                            | bliothèque                                                                                                    |                               |
| Cliques sur Perceurir pour ajouter un document à votre bibliothèque. Les formats supportis sont epub, pdf, doc, doc, tat, stri et adt     Iliques sur Perceurir pour ajouter un document à votre bibliothèque. Les formats supportis sont epub, pdf, doc, doc, tat, stri et adt     Iliques sur Perceurir pour ajouter un document à votre bibliothèque. Les formats supportis sont epub, pdf, doc, doc, tat, stri et adt     Voix Volume   Voix Volume   Voix Volume   Vitesse Aperçu   Hortense Iliques sur perceurir pour ajouter un documents numériques de votre bibliothèque     Ilique version audio Supprimer   guidesurdite.pdf Iliqueser   Vorage au centre de la Terre Iliqueser   voltaire, candide.pdf Iliqueser                                                                                                    |                                   |                                       |                                                            | <b>2</b> P                                                                                                    | arcourir                      |
| Voix Volume Vitesse Aperçu   Hortense Image: Image: Imag                                                       |                                   | Cliquez sur Parcou                    | rrir pour ajouter un document à votre bibliothèque. Les fo | ormats supportés sont .epub, .pdf, .doc, .docx, .t                                                                                                    | xt, .rtFet .odt               |
| Voix Volume Vitesse Aperçu   Hortense Image: Image: Imag                                                       |                                   | 👫 Choisissez vos options de n         | arration                                                   |                                                                                                    | ~                             |
| Hortense <ul> <li>Enregistrer les modifications</li> </ul> <ul> <li></li></ul>                                                                                                    |                                   | Voix                                  | Volume                                                     | Vitesse                                                                                                    | Aperçu                        |
| Image: Serregistrer les modifications   Image: Serregistrer les modifications   Image: Serregistrer et téléchargez les livres ou documents numériques de votre bibliothèque   Image: Titre   Image: Titre   Image: Serregistrer et de la Terre   Image: Serregistrer et de la Terre </td <td></td> <td>Hortense</td> <td>&lt;</td> <td>⊲» Lent -1 ∨</td> <td>· <b>00:00 00:20</b> ◀*</td>                                                                                                    |                                   | Hortense                              | <                                                          | ⊲» Lent -1 ∨                                                                                                    | · <b>00:00 00:20</b> ◀*       |
| Image: Serie construction of the serie construction of the series construction of the series construction of the series constru                     |                                   |                                       | ⊘ Enregistrer les mo                                       | difications                                                                                                    |                               |
| Titre     Version audio     Supprimer       guidesurdite.pdf     J Générer     Î       Voyage.au centre de la Terre     J Générer     Î       voltaire_candide.pdf     J Générer     Î                                                                                                    |                                   | E Générez et téléchargez les          | livres ou documents numérique                              | s de votre bibliothèque                                                                                                    |                               |
| TitreVersion audioSupprimerguidesurdite.pdfJ GénérerIVoyage.au centre de la TerreJ GénérerIvoltaire_candide.pdfJ GénérerI                                                                                                    |                                   |                                       |                                                            |                                                                                                    |                               |
| guidesurdite.pdf     J Générer     I       Voyage.au.centre de la Terre     J Générer     I       voltaire_candide.pdf     J Générer     I                                                                                                    |                                   | Titre                                 |                                                            | Version audio                                                                                                    | Supprimer                     |
| Voyage au centre de la Terre     I Générer     I       voltaire_candide.pdf     I Générer     I                                                                                                    |                                   | guidesurdite.                         | odf                                                        | Générer     Générer     Générer | Ŭ                             |
| voltaire_candide.pdf 🔂 Générer                                                                                                    |                                   | Voyage au centre de                   | e la Terre                                                 |                                                                                                    | Ů                             |
|                                                                                                    |                                   | voltaire_candide                      | <u>e.pdf</u>                                               | J Générer                                                                                                    | Ū                             |

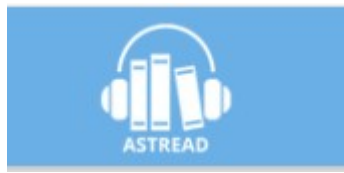

#### Convertir un fichier .pdf en document audio en .mp3

| ?<br>ent" - Rector ×                          | ertisseur de livre E 🗙 🕂                                      |                                    |           |
|-----------------------------------------------|---------------------------------------------------------------|------------------------------------|-----------|
|                                               |                                                               |                                    | 67 % 🛛    |
|                                               |                                                               |                                    |           |
|                                               | La création de votre                                          | ivre audio a été prise en compte ! |           |
| s, la création de votre livre audio peut pren | dre plusieurs minutes.                                        |                                    |           |
|                                               | Cliquez sur <b>Parcourir</b> pour ajouter un document à votre |                                    |           |
|                                               | <sup>‡</sup> ↓↑ Choisissez vos options de narration           |                                    | ~         |
|                                               | Générez et téléchargez les livres ou documents                | numériques de votre bibliothèque   |           |
|                                               | Titre                                                         | Version audio                      | Supprimer |
|                                               | guidesurdite.pdf                                              | ♪ Générer                          | Û         |
|                                               | Voyage au centre de la Terre                                  | ♪ Générer                          | Û         |
|                                               | voltaire_candide.pdf                                          | Ĵ Générer                          | Û         |
|                                               | Voyage au centre de la Terre                                  | Ĵ Générer                          | Û         |
|                                               | Le Chien des Baskerville                                      | En cours                           | Û         |

Passer de l'écrit à l'oral

Livres audio en accès libre ou limité

| e            | (67%) ••••                                                                                                    |
|--------------|----------------------------------------------------------------------------------------------------|
| ATTEN        | 🚺 Catalogue (Neuveau) 🕮 Ma bibliothèque 🔒 Alice                                                                                                    |
| baskerville  | <br>م                                                                                                    |
| LE CHIEN DES | Le Chien des Baskerville                                                                                                    |
| BASKERVILLE  | de Arthur Coman Doyle<br>Le Chien des Baskerville (The Hound of the Baskervilles) est un roman policier anglais d'Arthur Conar<br>Doyle, publié pour la première fois dans le Strand Magazine en 1901 et 1902. La légende court dans                                                                       |
| · ····       | cette région du Devonshire (sud ouest de l'Angleterre), qu'un énorme chien crachant du feu de sa<br>gueule béante serait à l'origine de la mort de Sir Charles Baskerville. Un de ses ancêtres, Sir Hugo<br>Baskerville. trouva la mort mystérieusement après avoir commis d'immondes atrocités envers une |
| ARTHUR DOYLE | jeune paysanne. Sherlock Holmes et le Docteur Watson enquêtent. Ils doivent protéger le dernier<br>descendant des Baskerville revenu prestement du Canada, Sir Henry, qui lui ne croît pas à toutes ces<br>balivernes.                                                                                     |
|              | Fiction, Policiers & Mystères                                                                                                    |

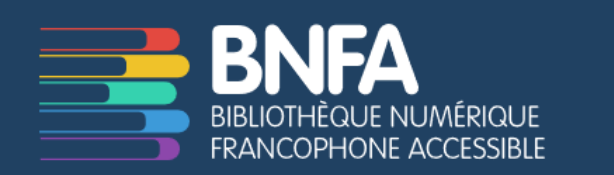

#### Www.bnfa.fr (sur justificatif médical)

#### Litterature audio.com

+ les ouvrages gratuits des plate-formes payantes

#### Livres audio en prêt en médiathèque

| A+ A-                      | Contraste Dyslexie                       | Aller au contenu > Aller à la recherche > Aller au pied de page                                              |   | እ 🖌 🖡                                                                                                    |
|----------------------------|------------------------------------------|----------------------------------------------------------------------------------------------------|---|----------------------------------------------------------------------------------------------------|
|                            |                                          | Authentification                                                                                             |   | <b>→</b> S'identifier                                                                                                    |
|                            | <i><sup></sup></i> и                     | Votre bibliothèque                                                                                           |   | S'inscrire (i)                                                                                                    |
| Ħ                          | le                                       | Numéro de carte                                                                                              |   |                                                                                                    |
| Biblioth                   | èque numérique                           |                                                                                                    | i |                                                                                                    |
| Autofo<br>MgCoW<br>Vodecli | MyCow i<br>ToutApprendre i<br>Vodéclic i | Cinéma           Ministrie         Médiathèque Numérique i           Image: Storyplay T         Storyplay T  |   | Rechercher et réserver i                                                                                                    |
| Livres                     | Livres à télécharger i 🔺                 | Musique         MusicMe i         MusicMe i         Naxos music Library i         Partitions à télécharger i |   | 515932 documents, dont<br>Livre (348460)<br>Partition (6488)<br>Film (37587) : DVD exclus du PEB<br>Livre audio (4827)<br>CD musical (50612) |
| Sélecti                    | on de sites libres d'accès               |                                                                                                    |   | A court d'idées ?<br>* Voir nos sélections                                                                                                   |

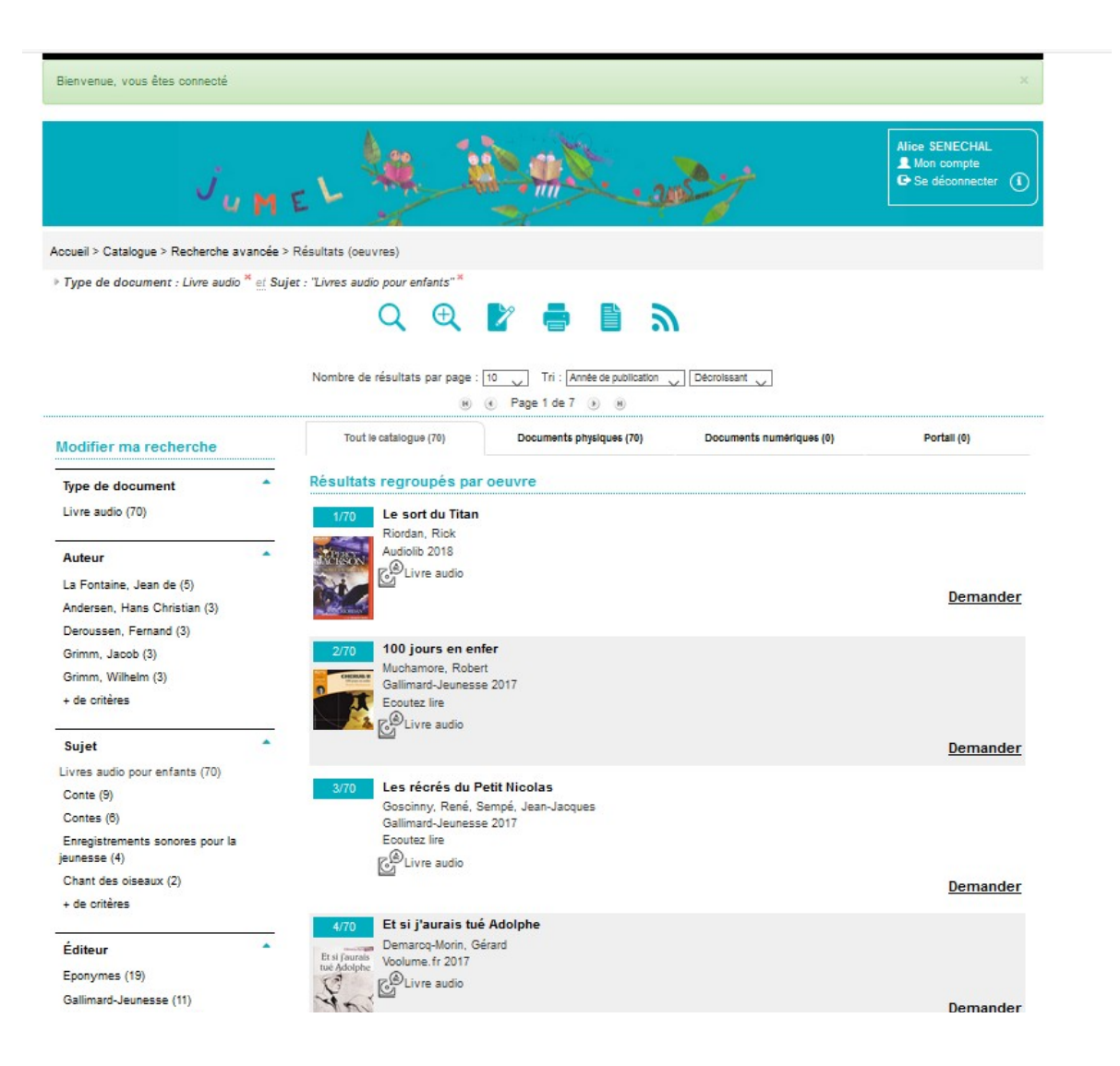

Livres audio en prêt en médiathèque : 70 livres audio disponibles dans les médiathèques du Jura.

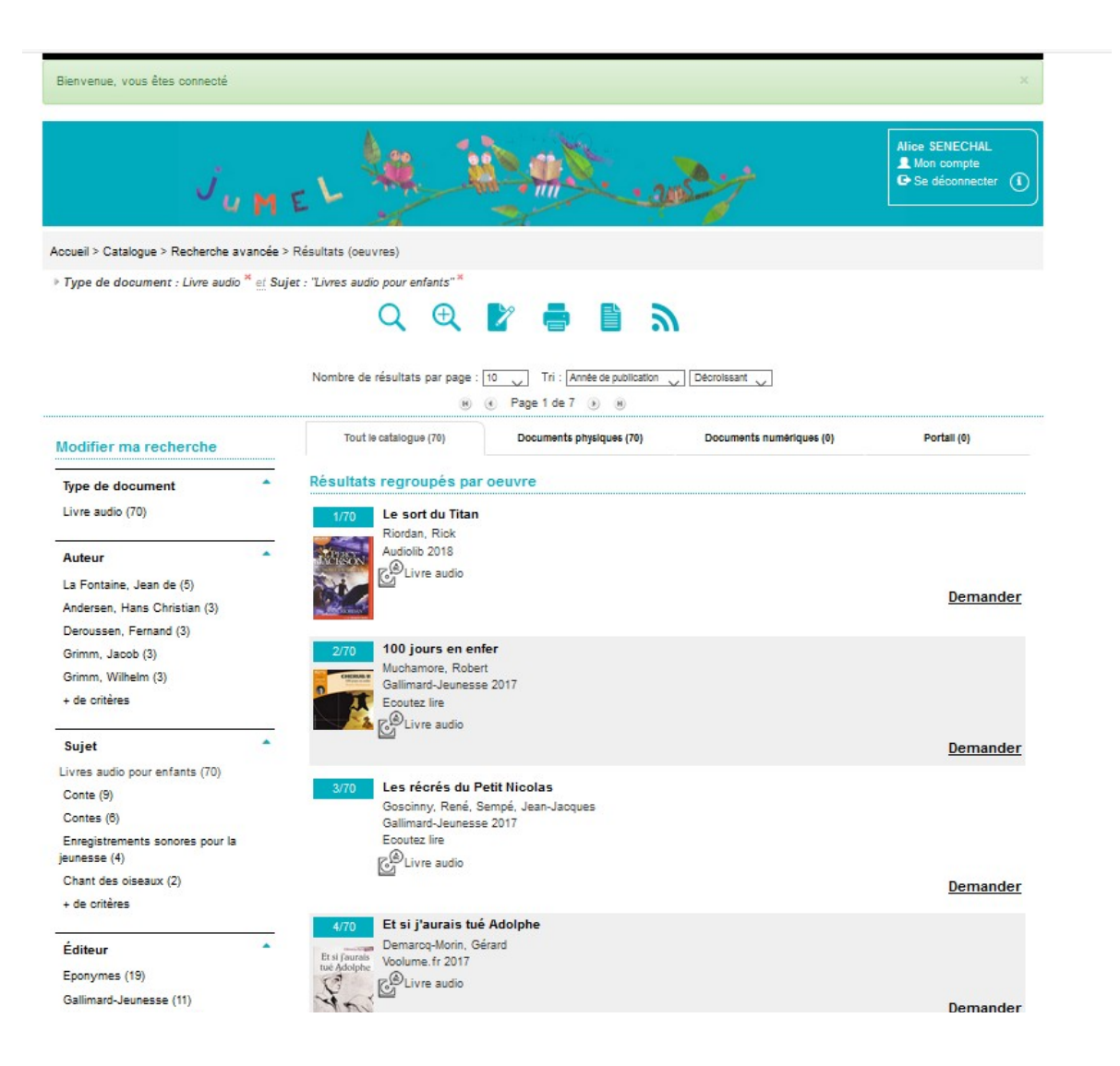

Livres audio en prêt en médiathèque : 70 livres audio disponibles dans les médiathèques du Jura.

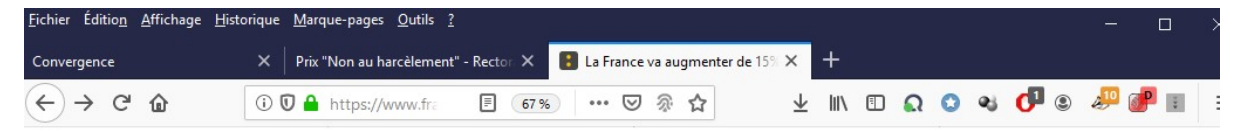

#### La France va augmenter de 15% sa contribution à la lutte contre le sida, le paludisme et la tuberculose

Emmanuel Macron veut faire pression sur les pays les plus riches arfin qu'ils augmentent leurs contributions au Fonds mondial. L'objectif est de débloquer 14 milliards de dollars sur les trois prochaines années arfin de faire reculer ces maladies.

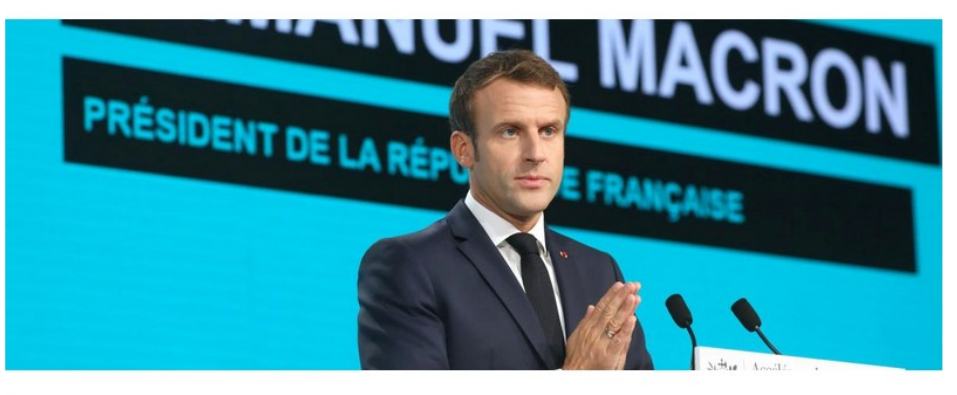

Emmanuel Macron a annoncé, jeudi 10 octobre, une augmentation de 15% de la

contribution de la France au Fonds mondial de lutte contre le sida, la tuberculose

et le paludisme, en ligne avec celle des autres grands pays. "La France sera au

rendez-vous\*, a déclaré le chef de l'Etat français à Lyon, alors que l'objectif affiché est de rassembler 14 milliards de dollars pour alimenter le Fonds lors

#### franceinfo avec AFP France Télévisions

Mis à jour le 10/10/2019 | 13:47 publié le 10/10/2019 | 13:42

 f
 Partager

 J
 Twitter

 G+
 Partager

 Envoyer

"Je ne laisserai personne sortir de cette pièce ou quitter Lyon tant que les 14 milliards n'auront pas été obtenus." — Emmanuel Macron à Lyon

des prochaines années.

LA NEWSLETTER ACTU Nous la préparons pour yous chaque

Créé en 2002, le Fonds s'est fixé pour ambition d'éradiquer ces trois pandémies infectieuses à l'horizon 2030. Quelque 12,2 milliards de dollars avaient été

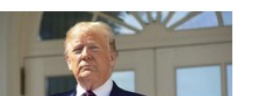

L'article à lire pour comprendre l'affaire ukrainienne qui a enclenché une procédure de destitution contre Donald Trump

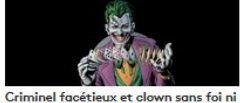

Criminel facétieux et clown sans foi n loi : comment le Joker est devenu le plus grand méchant de la pop culture

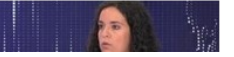

## Activer le mode lecture du navigateur Mozilla Firefox

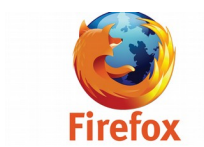

Passer de l'écrit à l'oral

| <u>F</u> ichie | r Éditio <u>n</u> | <u>A</u> ffichage | <u>H</u> istoriq | ue <u>N</u> | <u>M</u> arque-p | ages   | <u>O</u> utils | : <u>?</u>  |       |   |            |        |       |           |       |   |     |    |   |   |            |   |   | _ |   |     | $\times$ |
|----------------|-------------------|-------------------|------------------|-------------|------------------|--------|----------------|-------------|-------|---|------------|--------|-------|-----------|-------|---|-----|----|---|---|------------|---|---|---|---|-----|----------|
| Conv           | ergence           |                   | >                | <   F       | Prix "Non        | au ha  | rcèlem         | ent" - Rect | or: 🗙 |   | a Franc    | e va a | ugmen | nter de 1 | 15% 🗙 | < | +   |    |   |   |            |   |   |   |   |     |          |
| ¢              | → C               | ' û               | 0                | D ht        | tps://ww         | vw.fra | incetvi        | info.fr/pol | itiqu |   | <u>)</u> . | • 🖾    | ☆     |           |       | Ŧ | 111 | •  | ຄ | 0 | <b>e</b> j | 0 | ۲ | B | ٢ | 444 | Ξ        |
| €              |                   |                   |                  |             |                  |        |                |             |       |   |            |        |       |           |       |   |     |    |   |   |            |   |   |   |   |     |          |
| Aa             |                   | franc             | etvin            | fo.f        | fr               |        |                |             |       |   |            |        |       |           |       |   |     |    |   |   |            |   |   |   |   |     |          |
| 4              |                   |                   |                  |             | _                |        |                |             |       |   |            |        |       |           |       |   |     |    |   |   |            |   |   |   |   |     |          |
| ${\top}$       |                   | La                | Fr               | a           | nc               | e      | Vá             | a a         | u     | m | le         | n      | te    | r (       | de    | 9 | 1   | 59 | % | S | a          |   |   |   |   |     |          |

Activer le mode lecture du navigateur Mozilla Firefox

#### La France va augmenter de 15% sa contribution à la lutte contre le sida, le paludisme et la tuberculose

franceinfo avec AFPFrance Télévisions

2-3 minutes

Emmanuel Macron veut faire pression sur les pays les plus riches afin qu'ils augmentent leurs contributions au Fonds mondial. L'objectif est de débloquer 14 milliards de dollars sur les trois prochaines années afin de faire reculer ces maladies.

Emmanuel Macron a annoncé, jeudi 10 octobre, une augmentation de 15% de la contribution de la France au Fonds mondial de lutte contre le sida, la tuberculose et le paludisme, en ligne avec celle des autres grands pays. *"La France sera au rendez-vous"*, a

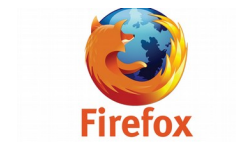

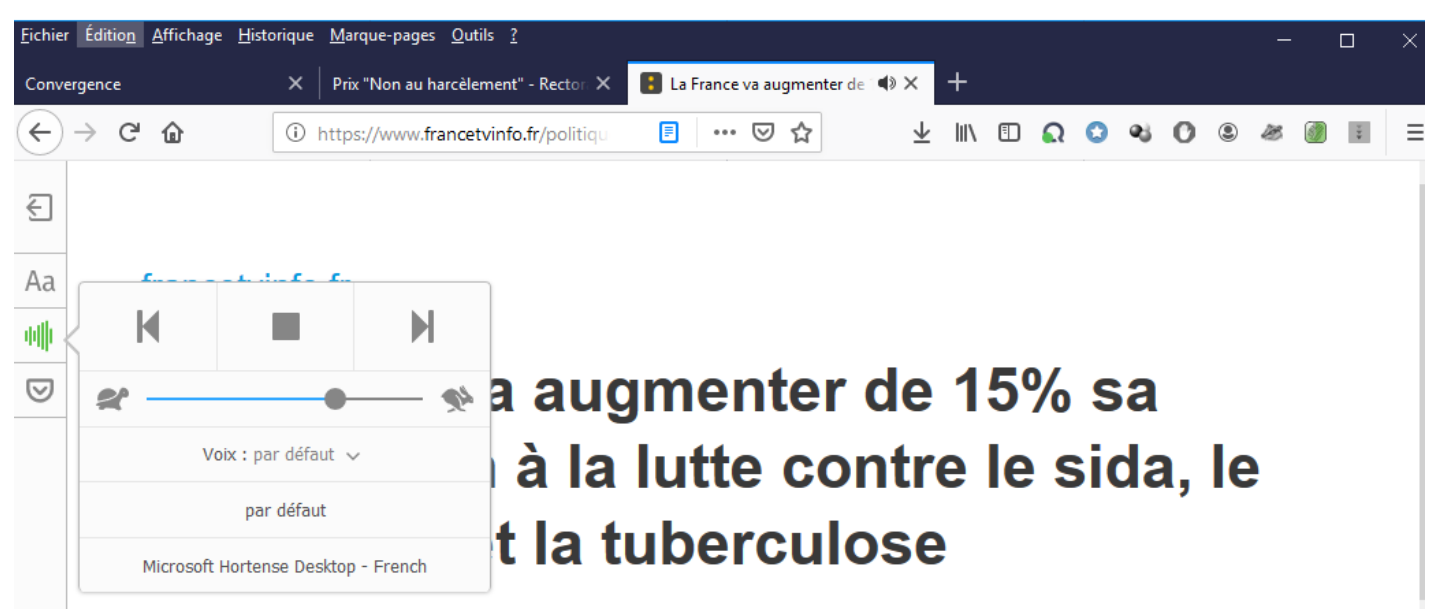

franceinfo avec AFPFrance Télévisions

. . . . . . .

2-3 minutes

Emmanuel Macron veut faire pression sur les pays les plus riches afin qu'ils augmentent leurs contributions au Fonds mondial. L'objectif est de débloquer 14 milliards de dollars sur les trois prochaines années afin de faire reculer ces maladies.

Emmanuel Macron a annoncé, jeudi 10 octobre, une augmentation de 15% de la contribution de la France au Fonds mondial de lutte

. .

. . .

Activer le mode lecture du navigateur Mozilla Firefox

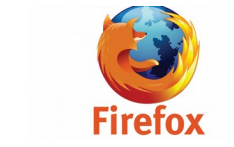

#### Lecture oralisée en ligne avec TTSReader :

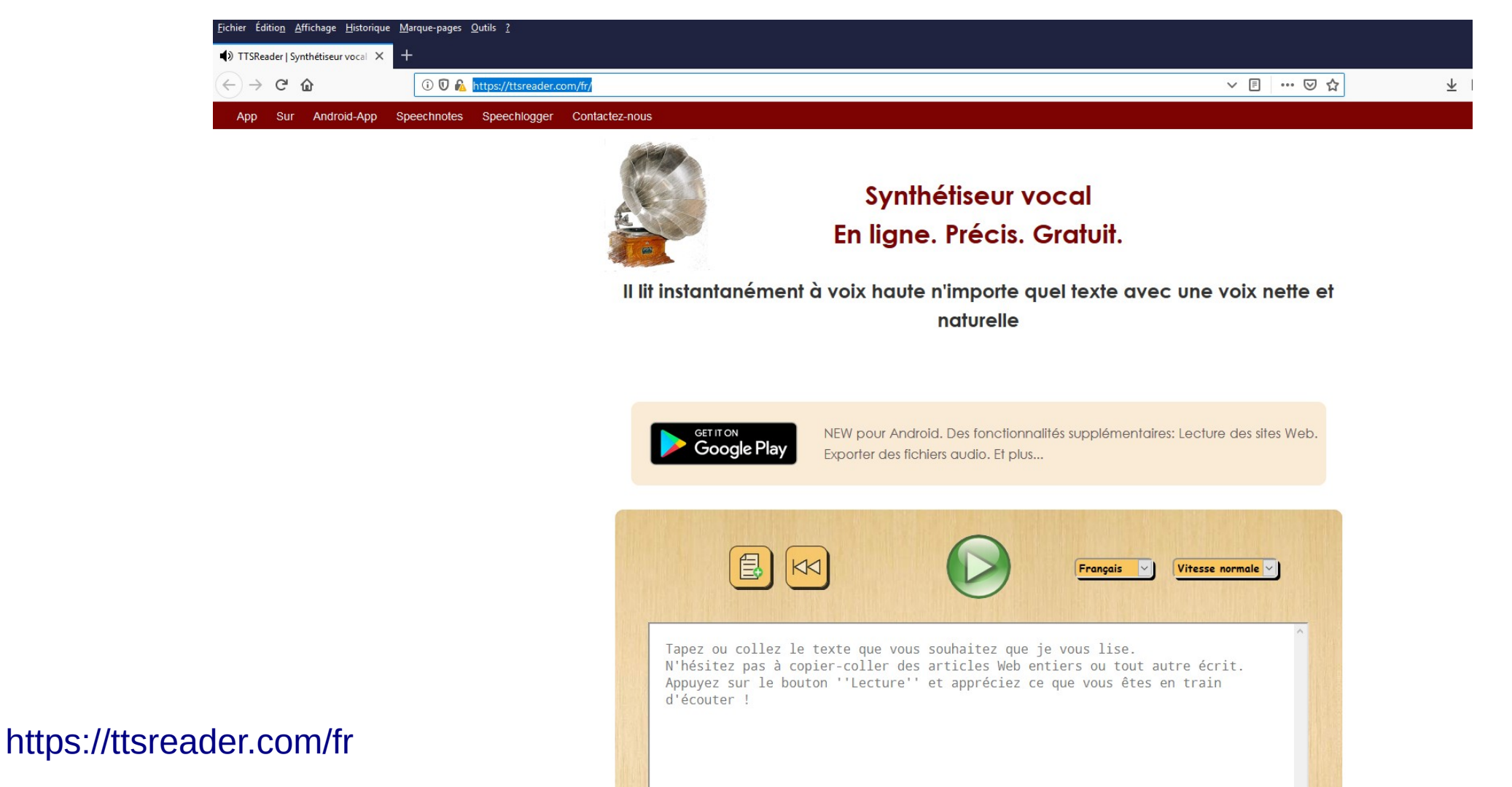

Mode lecteur immersif de Word Online (nécessite un compte microsoft)

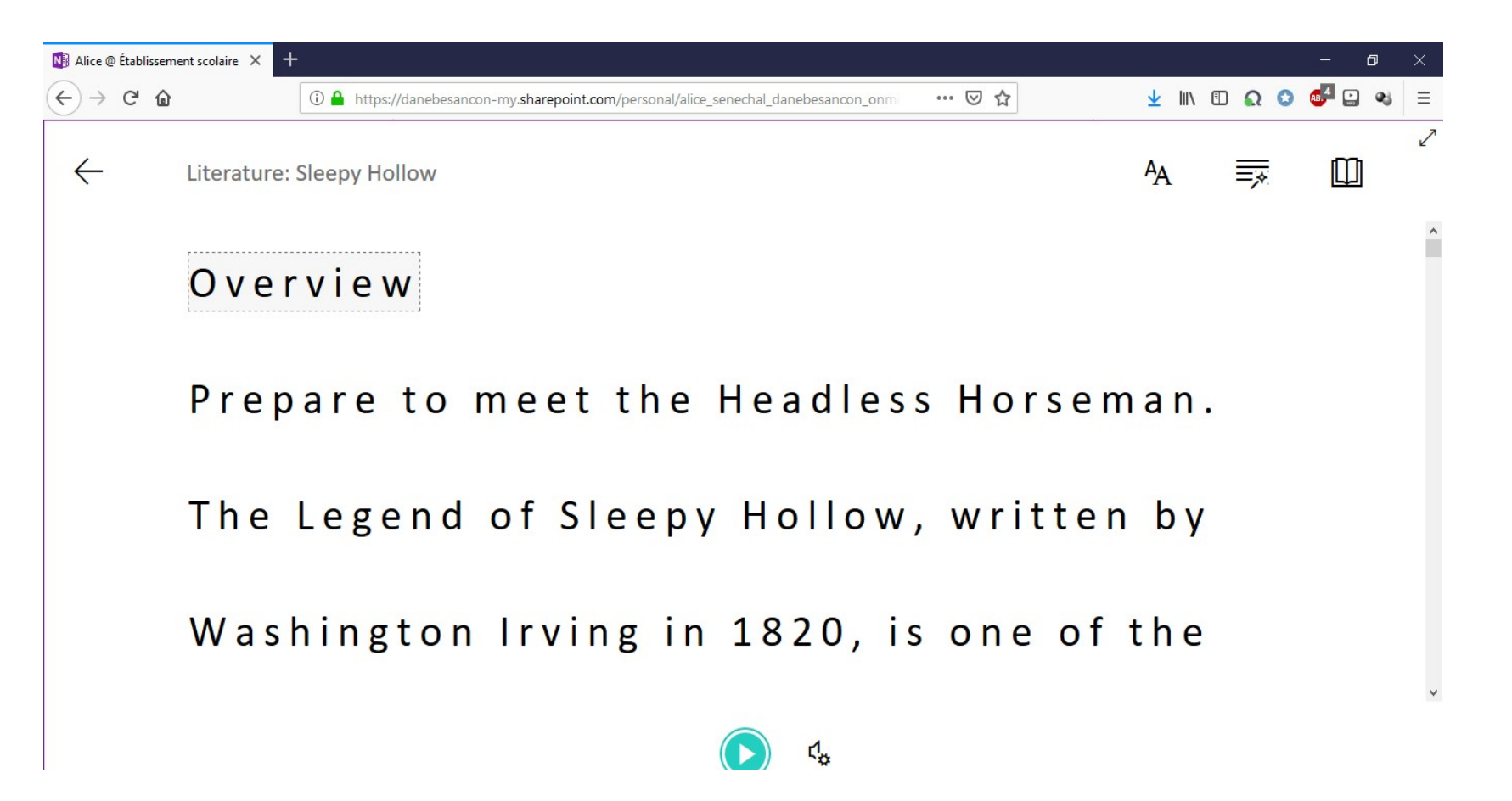

## Logiciels gratuits

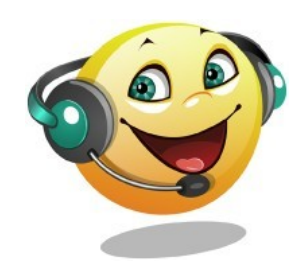

Balabolka

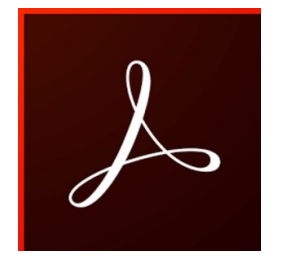

Adobe acrobat reader DC

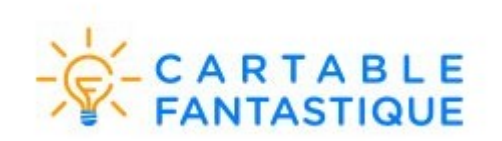

## SYLLABES & Cie

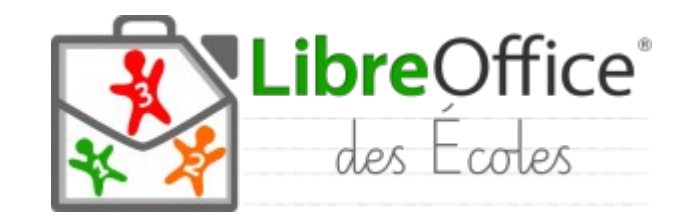

Passer de l'écrit à l'oral

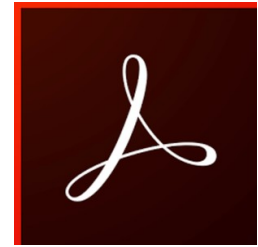

#### Adobe acrobat reader DC : mode lecture audio

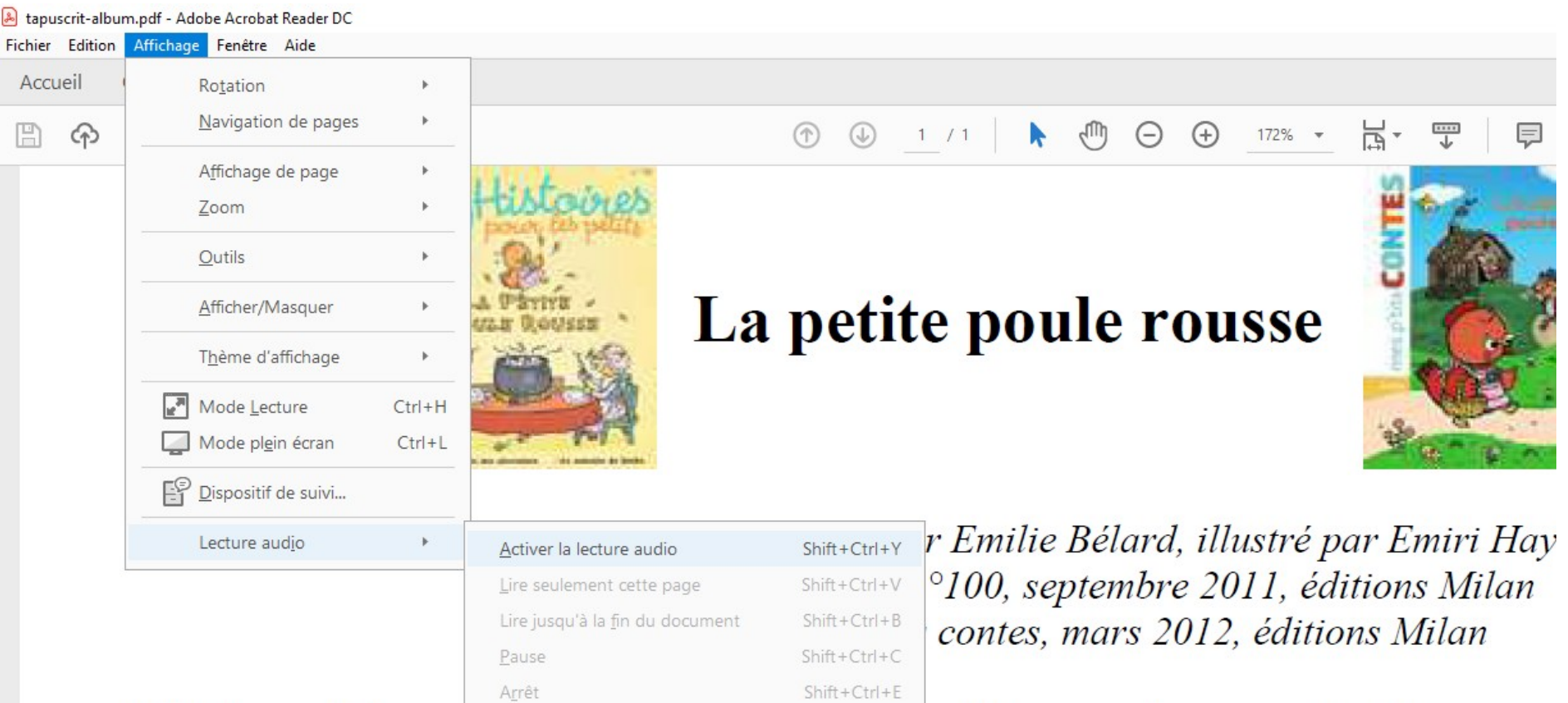

Il était une fois une petite pour rousse qui vivait dans sa ferme, seule et heureuse d'à côté, habitait un vieux renard rusé qui rêvait de capturer la poule pour la dévorer.

- Comme elle doit être tendre ! Si seulement ie pouvais la cuire dans ma marmit

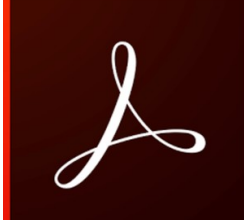

#### Adobe acrobat reader DC : mode lecture audio

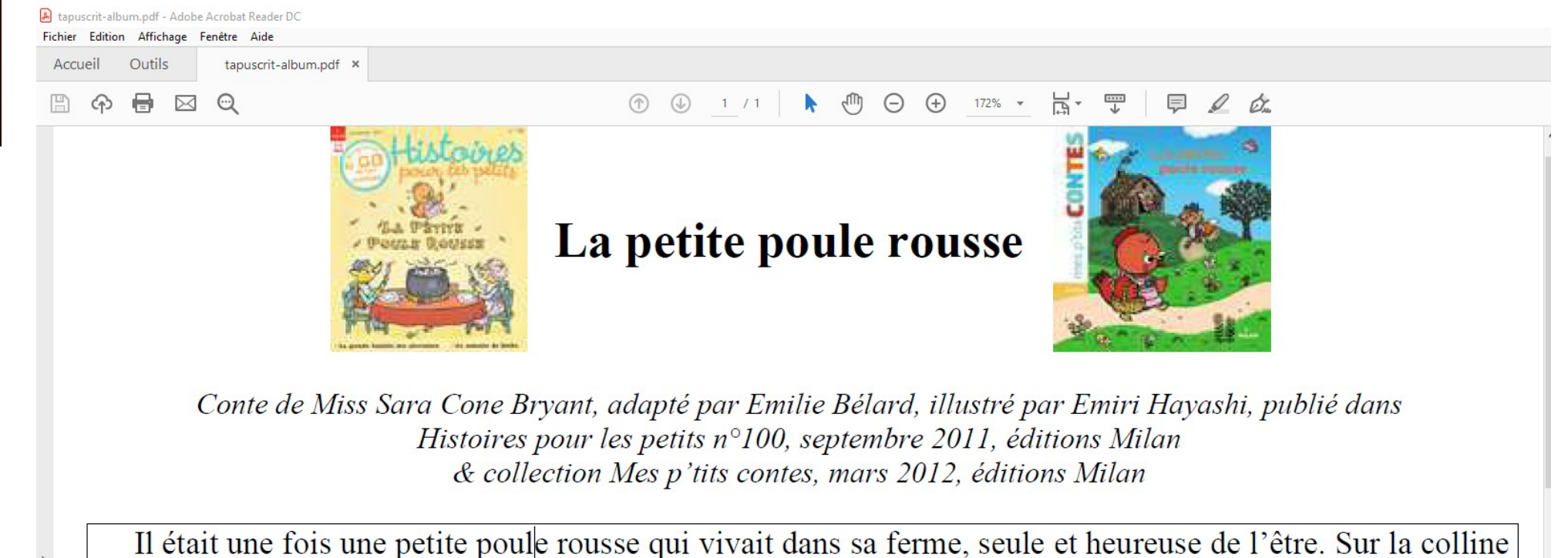

l'était une fois une petite poule rousse qui vivait dans sa ferme, seule et heureuse de l'être. Sur la colline d'à côté, habitait un vieux renard rusé qui rêvait de capturer la poule pour la dévorer.

- Comme elle doit être tendre ! Si seulement je pouvais la cuire dans ma marmite, se lamentait-il. Mais la poule se méfiait. Quand elle s'en allait, elle fermait sa porte à clé et mettait la clé dans la poche

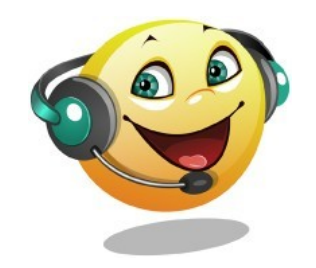

#### Avec Balabolka

| 8   | Balab                                                                                                    | olka - [C | :\Users\ | senechal | \Docui | ments\MPA Sept | 2017\Form | ation\g    | uidedysp | raxie.pdf] |  |  |  |  |  |
|-----|----------------------------------------------------------------------------------------------------|-----------|----------|----------|--------|----------------|-----------|------------|----------|------------|--|--|--|--|--|
| Fic | hier                                                                                                    | Édition   | Texte    | Parole   | Voix   | Configuration  | Affichage | Outils     | Signet   | Aide       |  |  |  |  |  |
|     | 1                                                                                                    | ) - 🖪     | <b>1</b> | I 🖸 🛄    |        | 6 6            | 💭 🚇       | <b>"</b> • | ?        |            |  |  |  |  |  |
| SA  | SAPI 4 SAPI 5 Microsoft Speech Platform                                                                                                    |           |          |          |        |                |           |            |          |            |  |  |  |  |  |
| N   | Microsoft Server Speech Text to Speech Voice (fr-FR, Hortense)                                                                                                    |           |          |          |        |                |           |            |          |            |  |  |  |  |  |
|     | Vitesse :         0         Timbre :         0         Volume :         100           -10         10         -10         10         10         10         10         100 |           |          |          |        |                |           |            |          |            |  |  |  |  |  |

#### LES DYSPRAXIES

La dyspraxie est un trouble de la coordination, de la programmation et de l'automatisation des gestes volontaires (praxies). Elle peut s'observer chez des enfants d'apparence ordinaire sans trouble moteur de type paralysie, dystonie (trouble du tonus qui affecte la motricité) ou malformation des membres ni maladie neuromusculaire (comme la myopathie de Duchenne) ou bien dans le cadre de lésions cérébrales comme chez les enfants souffrant d'une Infirmité Motrice Cérébrale (IMC).

C'est un trouble inné qui va toucher le développement de l'enfant et qui n'est pas en lien avec son environnement social ou psychologique. C'est une particularité durable chez cet enfant.

Avec la **<u>barre Lire</u>** du cartable fantastique sous LibreOffice :

| Sans nom 2 - LibreOffice V                         | Vriter                          |                                                    |                                       |                             |                                     |     |
|----------------------------------------------------|---------------------------------|----------------------------------------------------|---------------------------------------|-----------------------------|-------------------------------------|-----|
| <u>F</u> ichier É <u>d</u> ition <u>A</u> ffichage | <u>Insertion</u> Forma <u>t</u> | St <u>y</u> les Ta <u>b</u> leau Fo <u>r</u> mulai | re <u>O</u> utils <u>G</u> rammalecte | LireCouleur Cartable Fantas | tique Fe <u>n</u> être Aid <u>e</u> |     |
| 🗋 🖸 🙆 📄 י 📹                                        | • 🔜 •   🗋 🧯                     |                                                    | •   🎸   🗲 • 🔿 •                       | Aby 🔳 🖽 • [                 | 🔺 🕕 🖪 🖂 🕂 🤇                         | Ω • |
| Style par défaut 🖂 🗛                               | A Liberation Ser                | if 🔽 12 🗸                                          | <u>S</u> 5   X <sup>2</sup> X         | 2   🎤   🗛 - 📴 -   🗄         | E·≝·I≣≣≣                            | ≣∣; |
| 📃 🛨 🗛 🎹                                            | 🔆   🚍 🚍 📒                       | _   🔶   123                                        | ] 🛛 🕨 🔳 🔇                             | ( <b>&gt;</b>               |                                     |     |
| L                                                  |                                 | · 2 · 3 · 4 · 5 ·                                  | 6 · 7 · 8 · 9 ·                       | 10 + 11 + 12 + 13 + 14      | 15 16 17 18 1                       |     |
|                                                    |                                 |                                                    |                                       |                             |                                     |     |
|                                                    |                                 |                                                    |                                       |                             |                                     |     |
|                                                    |                                 |                                                    |                                       |                             |                                     |     |
|                                                    | 1                               |                                                    |                                       |                             |                                     |     |
|                                                    |                                 |                                                    |                                       |                             |                                     |     |
|                                                    |                                 |                                                    |                                       |                             |                                     |     |

#### Avec l'extension Vox pour Openoffice ou Libreoffice :

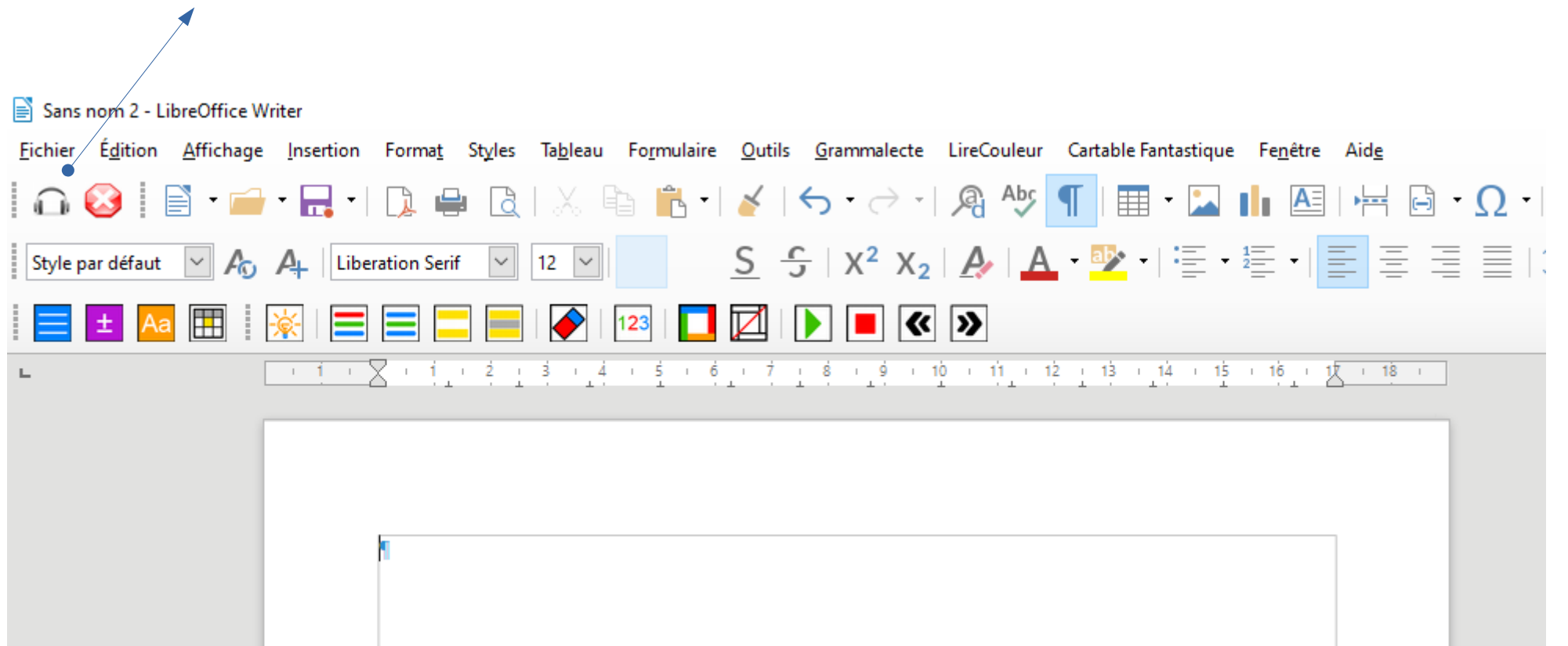

#### Avec l'extension Vox pour Openoffice ou Libreoffice :

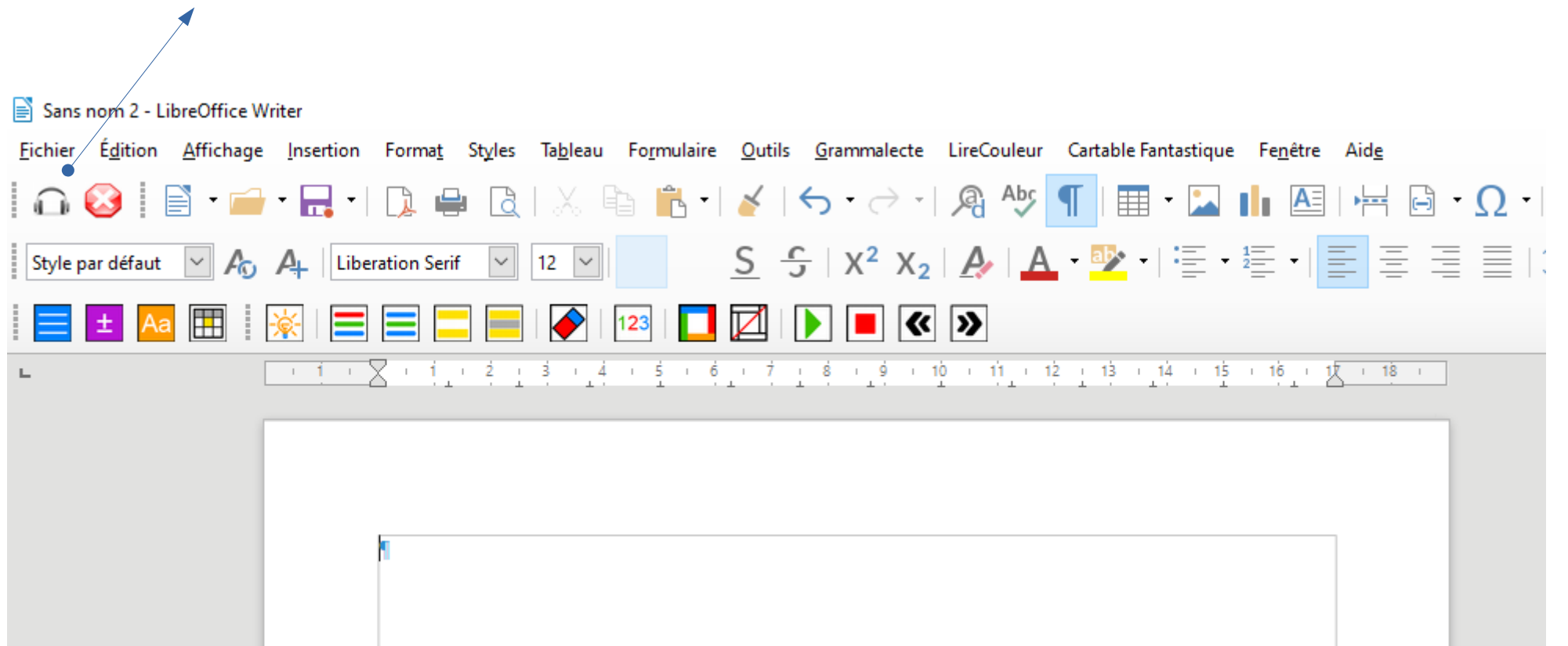

Avec Syllabes et compagnie :

Module audio avec mp3 exportable

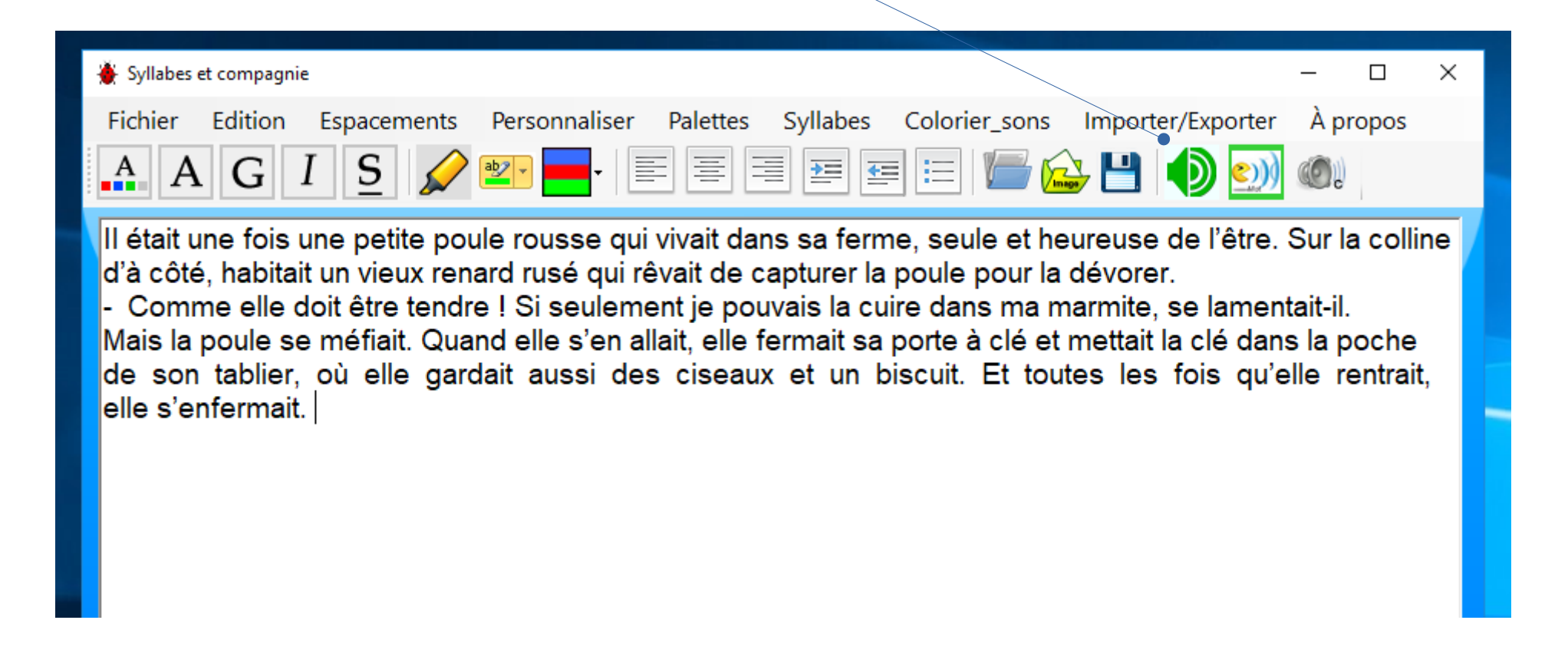